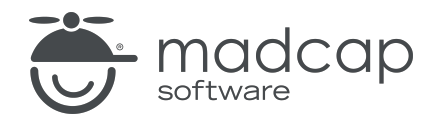

**USER GUIDE** 

### **MADCAP FLARE ONLINE**

# Al Assist Guide

Copyright © 2025 MadCap Software. All rights reserved.

Information in this document is subject to change without notice. The software described in this document is furnished under a license agreement or nondisclosure agreement. The software may be used or copied only in accordance with the terms of those agreements. No part of this publication may be reproduced, stored in a retrieval system, or transmitted in any form or any means electronic or mechanical, including photocopying and recording for any purpose other than the purchaser's personal use without the written permission of MadCap Software.

MadCap Software 1660 17th Street, Suite 201 Denver, Colorado 80202 858-320-0387 www.madcapsoftware.com

#### THIS PDF WAS CREATED USING MADCAP FLARE.

### CONTENTS

### **CHAPTER 1**

| Introduction | 5 |
|--------------|---|
|              | - |

### **CHAPTER 2**

| General Information for AI Assist     | 7  |
|---------------------------------------|----|
| What is ChatGPT?                      | 7  |
| ChatGPT Versions and API Keys         |    |
| OpenAl Paths                          | 8  |
| Benefits of AI Assist in Flare Online | 9  |
| Cautions With ChatGPT                 | 10 |

### **CHAPTER 3**

| Main Activities for AI Assist               | 11               |
|---------------------------------------------|------------------|
| Connecting a ChatGPT Account to AI Assist i | n Flare Online12 |
| Using AI Assist in Flare Online             |                  |

### **CHAPTER 4**

| Al Assist Use Cases, Prompts, and Examples     | 24 |
|------------------------------------------------|----|
| AI Assist Example—Creating New Content         | 26 |
| AI Assist Example—Creating Regular Expressions | 28 |
| Al Assist Example—Enforcing Style Guide Rules  | 32 |
| Al Assist Example—Fact Checking                |    |

| AI Assist Example—Providing Feedback       | 44 |
|--------------------------------------------|----|
| AI Assist Example-Rewriting Content        | 46 |
| AI Assist Example—Searching and SEO        | 49 |
| AI Assist Example–Summarizing Text         | 57 |
| AI Assist Example—Summarizing Videos       | 60 |
| AI Assist Example—Translating Content      | 64 |
| AI Assist Example–Using Your Voice         | 66 |
| AI Assist Example—Writing Scripts and Code | 69 |
|                                            |    |

### APPENDIX

| PDFs | <br> | <br> | <br>72 |
|------|------|------|--------|
|      |      |      |        |

### **CHAPTER 1**

## Introduction

Al Assist is the name for the integration of artificial intelligence (AI)—and specifically ChatGPT—into MadCap Flare Online.

The possibilities for using ChatGPT are almost limitless. However, there are certain use cases that can be particularly helpful for technical communicators. This includes the ability to create new content, provide feedback, rewrite text, write scripts, and much more.

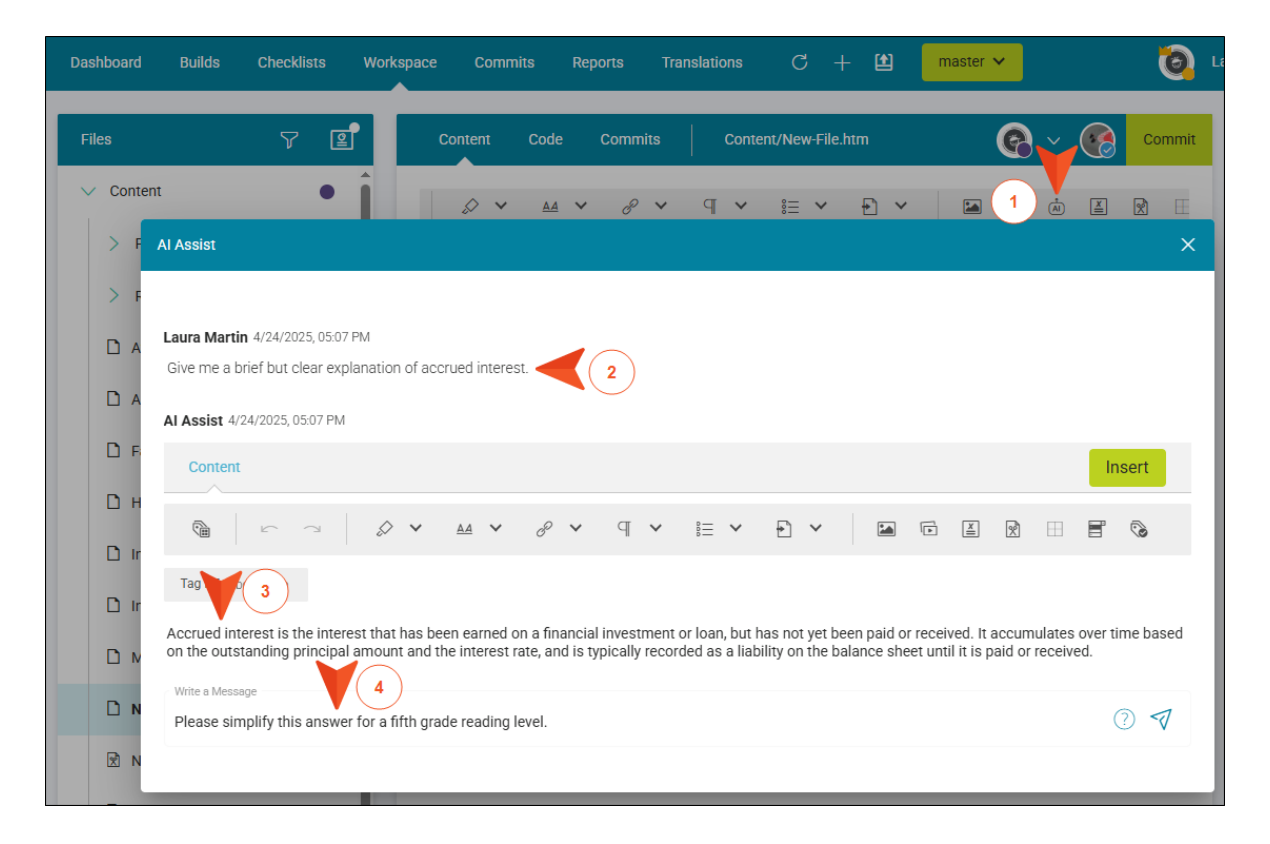

**NOTE** AI Assist is supported only for authors editing files on the projects page. It is not supported for topic reviews.

#### **General Information**

- "What is ChatGPT?" on page 7
- "ChatGPT Versions and API Keys" on page 8
- "OpenAl Paths" on page 8
- "Benefits of AI Assist in Flare Online" on page 9
- "Cautions With ChatGPT" on page 10

#### Main Activities

- "Connecting a ChatGPT Account to AI Assist in Flare Online" on page 12
- "Using AI Assist in Flare Online" on page 15

#### Uses Cases, Prompts, and Examples

- "AI Assist Example—Creating New Content" on page 26
- "AI Assist Example—Creating Regular Expressions" on page 28
- "AI Assist Example—Enforcing Style Guide Rules" on page 32
- "AI Assist Example—Fact Checking" on page 38
- "AI Assist Example—Providing Feedback" on page 44
- "AI Assist Example—Rewriting Content" on page 46
- "AI Assist Example—Searching and SEO" on page 49
- "AI Assist Example—Summarizing Text" on page 57
- "AI Assist Example—Summarizing Videos" on page 60
- "AI Assist Example—Translating Content" on page 64
- "AI Assist Example—Using Your Voice" on page 66
- "AI Assist Example—Writing Scripts and Code" on page 69

### **CHAPTER 2**

# General Information for Al Assist

There are various pieces of general information you should know if you plan to use this feature.

#### This chapter discusses the following:

| What is ChatGPT?                      | 7 |
|---------------------------------------|---|
| ChatGPT Versions and API Keys         | 8 |
| OpenAl Paths                          | 8 |
| Benefits of AI Assist in Flare Online | 9 |
| Cautions With ChatGPT1                | 0 |

### What is ChatGPT?

ChatGPT is an advanced language model developed by OpenAI. It can generate human-like text based on prompts. Trained on vast amounts of internet data, ChatGPT understands and responds to queries in natural language. It can provide answers, explanations, engage in conversations, and assist with various tasks. ChatGPT finds applications in education, customer service, content creation, and more.

### ChatGPT Versions and API Keys

When you hook your ChatGPT account to AI Assist in Flare Online, be aware of the different versions of ChatGPT, as well as the application programming interface (API) key that you will need.

- ChatGPT Versions OpenAI offers both free and paid accounts. The paid version (also called "ChatGPT Plus") offers more in terms of architecture, training data, performance, and applications.
- API Key To integrate a ChatGPT account with Flare Online, you will need an API key, which requires payment to OpenAI. This is true whether you are using GPT-3.5, GPT-4, or GPT-4o as the model. If you do not set up payment for an API key, you will notice that your use of ChatGPT inside Flare Online will expire after a certain amount of time or level of usage. See "Connecting a ChatGPT Account to AI Assist in Flare Online" on page 12.

See <u>openai.com</u> for information on setting up ChatGPT accounts, API keys, and more.

### OpenAl Paths

There are a couple of OpenAI paths that you might use to interact with ChatGPT and retrieve information. Using either link, you can create a new account and log in.

#### chat.openai.com

From this link, you can use ChatGPT in a browser window by writing prompts and receiving responses in separate threads. This is an alternative to using ChatGPT within Flare Online.

#### openai.com/chatgpt

From this link, you can access ChatGPT, DALL-E, or API pages.

▶ NOTE DALL-E is an AI model developed by OpenAI for creative image generation. It takes textual descriptions as input and produces corresponding images, showcasing its ability to create imaginative and surreal visuals. Trained on a dataset of text-image pairs, DALL-E can understand and translate human-generated descriptions into artistic and coherent pictures. Its applications include assisting artists, designers, and various industries by generating custom illustrations and visual aids based on written prompts.

This feature is not part of the AI Assist integration into Flare Online, but you might decide to use it via the OpenAI website. To generate images from text prompts, you must purchase credits from OpenAI.

### Benefits of AI Assist in Flare Online

Although you can certainly use ChatGPT in a browser window and copy any responses into files in Flare Online (or Flare Desktop), there are certain benefits of connecting a Flare Online license to ChatGPT.

- One Interface There is no need to have multiple browser windows open (one for ChatGPT and another for Flare Online). It's all in one place, inside Flare Online.
- Differences AI Assist has a feature that lets you see the differences in the original text and the revised text from a ChatGPT response. For example, if you ask ChatGPT to simplify a paragraph in one of your topics, you can then see the exact improvements that ChatGPT made to the text.
- Toolbar for Editing Each time you receive a response from ChatGPT, you will have access to a toolbar that lets you further edit that response (e.g., setting styles, applying bulleted or numbered lists, inserting images, adding tables).
- Quick Insertion Once you receive a response from ChatGPT that you want to use, you can simply click a button to insert it into a topic or snippet (or replace specific text that was initially selected). There is no need for copy and paste.

### Cautions With ChatGPT

ChatGPT (and other AI-based language tools) can be quite powerful and useful, but keep the following in mind:

- **Inaccuracies** While ChatGPT aims for accuracy, it's essential to verify information from reliable sources, because occasional incorrect or nonsensical responses may occur.
- Bias in Training Data The ChatGPT language model is trained on a vast amount of data from the internet, which can contain biases present in the text. As a result, ChatGPT may inadvertently generate biased or offensive content.
- Not Human You can interact with ChatGPT in a conversational manner, but it's still not quite like talking to another human. ChatGPT does not the have the ability of humans to reason, understand nuance, master conceptual relationships, consider context, and so on.
- Not Truly Original Content ChatGPT can produce vast quantities of content on almost any subject. However, do not expect it to create truly original content that does not yet exist in the world. For example, if your company is working on a brand new idea for a software application that is in development, ChatGPT has no way of knowing about that idea's existence or how to explain it.
- Outdated Internet Content ChatGPT is aware of internet content up to September, 2021. After that, it has limited knowledge. However, users with ChatGPT Plus accounts can enable a browser mode (outside of Flare Online) that provides up-to-date internet information.
- Misinterpretation of Prompts The model may misinterpret ambiguous or unclear prompts, leading to unintended or irrelevant responses. This is one reason that crafting well-written prompts is so important. It might take multiple attempts at writing a prompt to receive the type of response you intended
- Privacy Concerns Conversations with ChatGPT are logged and may be used by OpenAI for research and model improvement purposes. Be cautious when sharing confidential, sensitive, or personally identifiable information. If you do not want the entire world to know about certain information, do not include it when conversing with ChatGPT.

### **CHAPTER 3**

## Main Activities for AI Assist

Some activities are particularly common and important when it comes to this feature.

#### This chapter discusses the following:

| Connecting a ChatGPT Account to AI Assist in Flare Online | 12 |
|-----------------------------------------------------------|----|
| Using AI Assist in Flare Online                           | 15 |

# Connecting a ChatGPT Account to Al Assist in Flare Online

Before you use AI Assist in Flare Online, you need to connect your ChatGPT account to AI Assist (via an API key) in the license settings in Flare Online.

### Permission Required?

Editing content and project files is an activity available to users with the Author status. By default, users with Author status have the following permissions set:

Create/Edit Files

If this is deselected, then viewing files in a read-only mode is allowed. On the left side of the page, the Files vertical three-dot menu is not available.

Edit Code

If this is deselected, the XHTML in the Code view is read-only.

Editing code is regarded as a capability for an advanced user. If not done properly, the code can become malformed quickly. Administrators can prevent users from editing the code by deselecting the Edit Code permission.

In addition, AI Assist involves the following permissions:

Server Management

This is required to integrate a ChatGPT account with a Flare Online license in the license settings.

Edit Files With AI Assist

This is required to use AI Assist (and therefore ChatGPT) when modifying topics and snippets.

► NOTE Even if this permission is enabled, ChatGPT does not scan anything on your computer. The only information ChatGPT can acquire from you is what you enter manually into the prompt when using AI Assist. If your company has strict policies against AI or ChatGPT, simply do not use it.

# How to Connect a ChatGPT Account to AI Assist in Flare Online

- 1. Go to <u>openai.com/chatgpt</u>, log in, and create an API key (or obtain one from your IT department). Refer to the OpenAI Help for steps to create an API key.
- 2. In the upper-right of Flare Online, click the license drop-down and select License Settings.

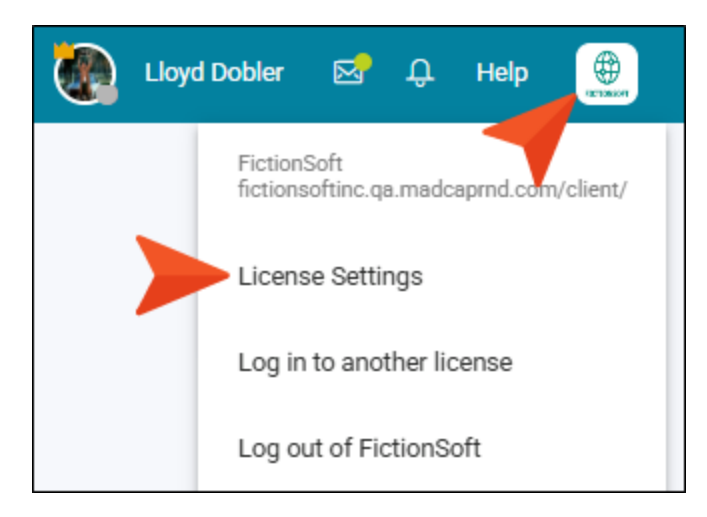

3. On the left, select **AI Assist**.

|                                                                                                    | Overview                                          |                    |                                      | ×                                                                           |
|----------------------------------------------------------------------------------------------------|---------------------------------------------------|--------------------|--------------------------------------|-----------------------------------------------------------------------------|
| FICTIONSOFT<br>Flare Online Key:<br>EAEZ5MBXYHWB<br>Renewal Date: 5/13/30<br>Renewal Type: Annual<br>Auto Renew: Yes<br>Single Sign-On: Disabled | 20<br>MB<br>Source<br>Files<br>Storage<br>Authors | 85<br>MB<br>Builds | 0 B<br>Tasks<br>107.24 MB of 70.00 G | 2 MB<br>Misc<br>3 used (69.90 GB available)<br>7 of 20 seats (13 available) |
|                                                                                                    |                                                   |                    |                                      |                                                                             |
| Settings                                                                                                    | Viewers                                           |                    |                                      | 5 of unlimited seats                                                        |
| Purchasing                                                                                                    |                                                   |                    |                                      |                                                                             |
| Billing                                                                                                    | Security                                          |                    |                                      |                                                                             |
| ♥ Slack                                                                                                    | N/A                                               | N/A<br>minutes to  | N/A<br>days between                  | N/A<br>minimum password                                                     |
| 📩 Al Assist 🔫                                                                                                    | allowed                                           | idle logout        | password resets                      | length                                                                      |
| 6 Security                                                                                                    |                                                   |                    |                                      |                                                                             |
| Single Sign-On                                                                                                    |                                                   |                    |                                      |                                                                             |

- 4. Paste your API Key.
- 5. In the **Version** field, select a ChatGPT model.
- 6. Click Save.

## Using AI Assist in Flare Online

After your ChatGPT account is connected to Flare Online in license settings, you can use ChatGPT when authoring or editing files.

### Permission Required?

Editing content and project files is an activity available to users with the Author status. By default, users with Author status have the following permissions set:

### Create/Edit Files

If this is deselected, then viewing files in a read-only mode is allowed. On the left side of the page, the Files vertical three-dot menu is not available.

#### Edit Code

If this is deselected, the XHTML in the Code view is read-only.

Editing code is regarded as a capability for an advanced user. If not done properly, the code can become malformed quickly. Administrators can prevent users from editing the code by deselecting the Edit Code permission.

In addition, AI Assist involves the following permissions:

Server Management

This is required to integrate a ChatGPT account with a Flare Online license in the license settings.

Edit Files With AI Assist

This is required to use AI Assist (and therefore ChatGPT) when modifying topics and snippets.

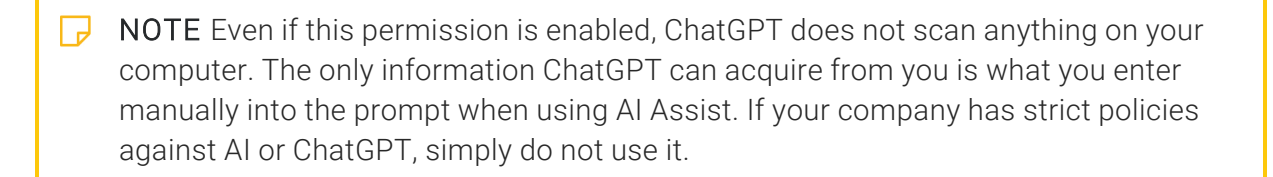

### How to Use AI Assist in Flare Online

- 1. On the left side of the Flare Online interface, click **Projects**.
- 2. Click a project name.
- 3. At the top of the screen, click **Workspace**, and from the left side of the page, find and open a topic or snippet file.

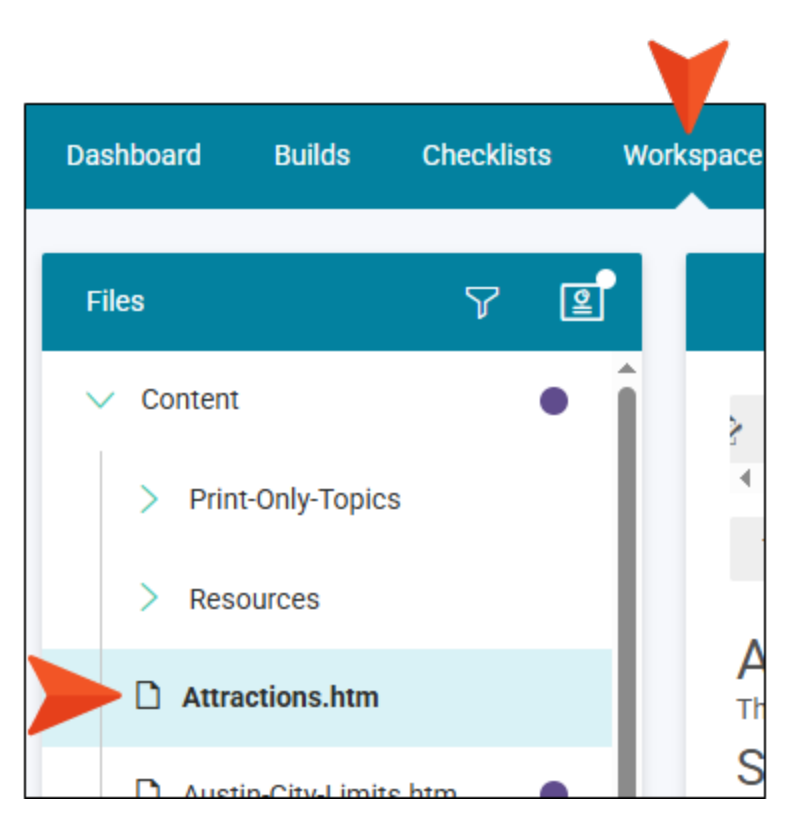

4. Place your cursor where you want to insert new content, or select existing content that you want to replace.

5. In the toolbar, click 🙆.

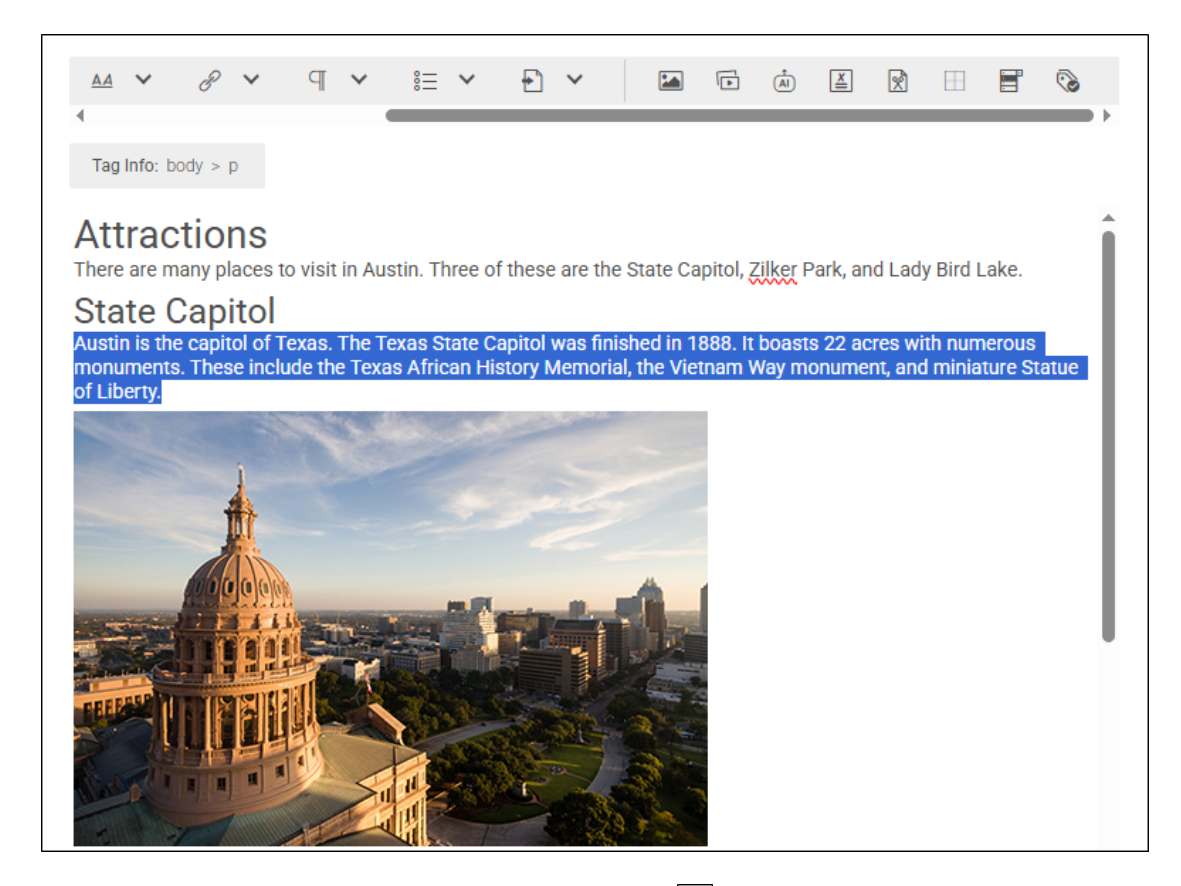

6. Enter text in the prompt and press ENTER or click  $\boxed{\checkmark}$ .

| Al Assist                                                                                                    | × |
|----------------------------------------------------------------------------------------------------|---|
| Use the field below to tell AI Assist how to edit the selected text.                                                                                                    |   |
| Selected Text                                                                                                    |   |
| Austin is the capitol of Texas. The Texas State Capitol was finished in 1888. It boasts 22 acres with numerous monuments. These include the Texas African History Memorial, the Vietnam Way monument, and miniature Statue of Liberty. |   |
|                                                                                                    |   |
|                                                                                                    |   |
|                                                                                                    | 1 |
| Write a Message         Edit this for grammar and punctuation. Also, add a little more information about the Capitol building         ?                                                                                                | 7 |
|                                                                                                    |   |

**NOTE** If you want to enter more than one line in the prompt, press **SHIFT+ENTER**.

**NOTE** If you happen to enter prompt text that ChatGPT is not able to parse, you will see a small star in the results. You might try rewriting your prompt text.

7. (Optional) You can do any of the following once you receive a response:

• Use the toolbar to make edits to the response.

| Austin is the capitol of Texas. The Texas State Capitol building were finished in 1888. It boasts 22 acres with numerous monuments. These include the Texas African History Memorial, the Vietnam Way monument and miniature Statue of Liberty.                                                                                                    |
|----------------------------------------------------------------------------------------------------|
| Paul Stoecklein 7/24/2023, 01:52 PM                                                                                                    |
| dit this for grammar and punctuation. Also, add a little more information about the Capitol building.                                                                                                    |
| I Assist 7/24/2023, 01:52 PM                                                                                                    |
| Content Diff Replace                                                                                                    |
|                                                                                                    |
| Austin is the capital of Texas. The Texas State Capitol building was finished in 1888. It boasts 22 acres with numerous monuments, including the Texa<br>African History Memorial, the Vietnam War monument, and a miniature Statue of Liberty. The Texas State Capitol building is an iconic landmark in Aus<br>serving as the seat of government for the state. It is an architectural marvel, featuring stunning design elements and intricate details. The building's<br>construction was completed in 1888, and it has since become a symbol of Texas pride and heritage. Spanning over 22 acres, the Capitol grounds are<br>nome to various monuments that pay tribute to different aspects of Texan history. One notable monument is the Texas African History Memorial, whic<br>commemorates the contributions of African Americans to the state. Additionally, the Vietnam War monument stands as a solemn reminder of the<br>sacrifices made by Texan soldiers during the conflict. Visitors to the Capitol can also find a miniature Statue of Liberty, symbolizing the shared values<br>'reedom and democracy between Texas and the United States. The Capitol building and its surrounding monuments provide a rich cultural experience,<br>allowing visitors to explore and appreciate the diverse history of Texas. |

View the Diff (i.e., difference between the original and revised versions of the text), if you began by selecting text in the file. The original text is highlighted in red, and changed or added text is highlighted in green.

| Austin is the capitol of Texas. The Texas State Capitol building were finished in 1888. It boasts 22 acres with numerous monuments. These include the Texas African History Memorial, the Vietnam Way monument and miniature Statue of Liberty. |                                          |                                  |                                 |                         |
|----------------------------------------------------------------------------------------------------|------------------------------------------|----------------------------------|---------------------------------|-------------------------|
| nul Stoecklein 7/24/2023, 01:52                                                                                                    | ≥M                                       |                                  |                                 |                         |
| lit this for grammar and punct                                                                                                    | uation. Also, add a little more informa  | tion about the Capitol building. |                                 |                         |
| Assist 7/24/2023, 2 PM                                                                                                    |                                          |                                  |                                 |                         |
| Content Diff                                                                                                    |                                          |                                  |                                 | Replace                 |
| CHANGED                                                                                                    | ¥                                        | V                                |                                 | ^                       |
| 00 -1,1 +1,<br>1 - Austin is                                                                                                    | ee<br>the capitol of Texas. The Texas St | ate Capitol building were fini   | shed in 1888. It boasts 22 acre | s with numerous mon     |
| 1 + Austin is                                                                                                    | the capital of Texas. The Texas St       | ate Capitol building was finis   | hed in 1888. It boasts 22 acres | with numerous monu<br>▶ |
|                                                                                                    |                                          |                                  |                                 |                         |

• Submit another message to further refine the response.

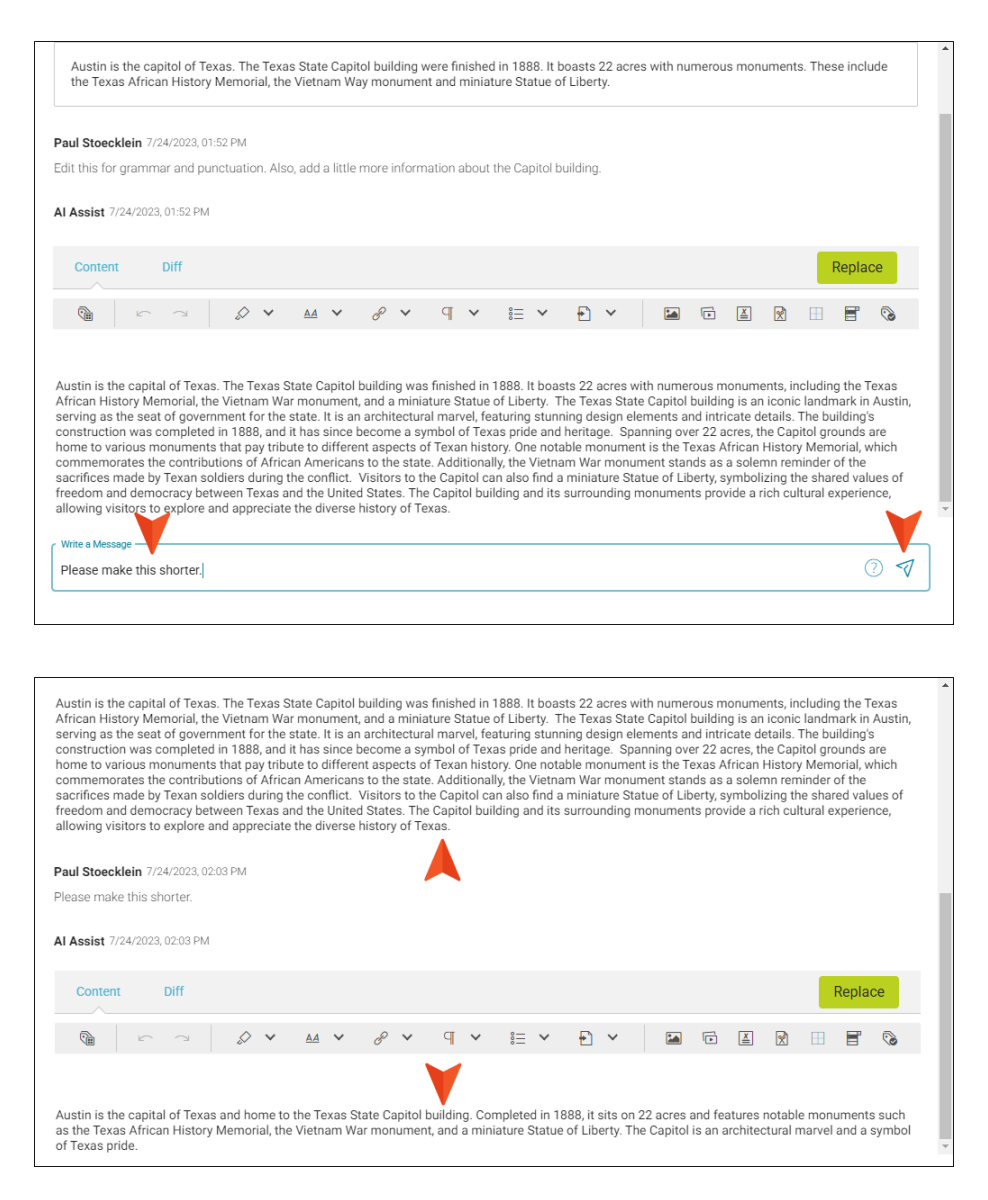

8. Each response in a thread will have access to the Diff and toolbar options, as well as a button to take action. If you want to add a particular response to your topic or snippet, click either **Replace** (if you initially selected text) or **Insert** (if you didn't).

| Austin is the capital of Texas. The Texas State Capitol building was finished in 1888. It boasts 22 acres with numerous monuments, including the Texas<br>African History Memorial, the Vietnam War monument, and a miniature Statue of Liberty. The Texas State Capitol building is an iconic landmark in Austin,<br>serving as the seat of government for the state. It is an architectural marvel, featuring stunning design elements and intricate details. The building's<br>construction was completed in 1888, and it has since become a symbol of Texas pride and heritage. Spanning over 22 acres, the Capitol grounds are<br>home to various monuments that pay tribute to different aspects of Texan history. One notable monument is the Texas African History Memorial, which<br>commemorates the contributions of African Americans to the state. Additionally, the Vietnam War monument stands as a solemn reminder of the<br>sacrifices made by Texan soldiers during the conflict. Visitors to the Capitol can also find a miniature Statue of Liberty, symbolizing the shared values of<br>freedom and democracy between Texas and the United States. The Capitol building and its surrounding monuments provide a rich cultural experience,<br>allowing visitors to explore and appreciate the diverse history of Texas. | • |
|----------------------------------------------------------------------------------------------------|---|
|                                                                                                    |   |
| Please make this shorter.                                                                                                    |   |
| Al Assist 7/24/2023, 02:03 PM Content Diff Replace                                                                                                    |   |
|                                                                                                    |   |
| Austin is the capital of Texas and home to the Texas State Capitol building. Completed in 1888, it sits on 22 acres and features notable monuments such<br>as the Texas African History Memorial, the Vietnam War monument, and a miniature Statue of Liberty. The Capitol is an architectural marvel and a symbol<br>of Texas pride.                                                                                                    |   |

| Paul Stoecklein 7/24/2023, 02:09 PM            |                                         |           |        |
|------------------------------------------------|-----------------------------------------|-----------|--------|
| Where is the State Capitol Building in Austin, | Texas located?                          |           |        |
| Al Assist 7/24/2023, 02:09 PM                  |                                         |           | V      |
| Content                                        |                                         |           | Insert |
|                                                | ▲ <b>∨</b> <i>⊗</i> <b>∨</b> ¶ <b>∨</b> | i≡ ∨ ₽` ∨ |        |
|                                                |                                         |           |        |
| The State Capitol Building in Austin, Texas is | s located at 1100 Congress Avenue.      |           |        |

- 9. After you have replaced or inserted text from AI Assist, click Commit.
- 10. In the Create New Commit dialog, verify the new file path, and enter a **Commit Message**.
- 11. Click Commit.

### **CHAPTER 4**

# AI Assist Use Cases, Prompts, and Examples

The possibilities for using ChatGPT are almost limitless. However, there are certain use cases that can be particularly helpful for technical communicators. This includes the ability to create new content, provide feedback, rewrite text, write scripts, and much more.

Also, the better the prompt (i.e., written instruction) you provide ChatGPT, the better the response will be. Sometimes this requires edits and refinements until you land on just the right phrasing.

Following are some use cases with suggested prompts and examples.

**NOTE** In the suggested prompts below, we are often using "this text" (e.g., proofread *this text*), assuming you have already selected the content and then opened AI Assist. If you are writing prompts directly on the ChatGPT website, you can simply paste the content to be analyzed below the initial instruction.

#### This chapter discusses the following:

| AI Assist Example—Creating New Content         | . 26 |
|------------------------------------------------|------|
| AI Assist Example—Creating Regular Expressions | . 28 |
| AI Assist Example—Enforcing Style Guide Rules  | . 32 |
| AI Assist Example—Fact Checking                | 38   |
| AI Assist Example—Providing Feedback           | .44  |
| AI Assist Example—Rewriting Content            | 46   |

| AI Assist Example—Searching and SEO        | 49 |
|--------------------------------------------|----|
| AI Assist Example—Summarizing Text         | 57 |
| AI Assist Example—Summarizing Videos       | 60 |
| AI Assist Example—Translating Content      | 64 |
| AI Assist Example—Using Your Voice         | 66 |
| AI Assist Example–Writing Scripts and Code |    |

# Al Assist Example—Creating New Content

ChatGPT cannot write truly original content for you. For example, it has no idea about that new feature your company is developing for its software product. However, it can scour information from the its library of knowledge and provide you with text that you can add to topics or snippets.

▶ NOTE ChatGPT is aware of internet content up to September, 2021. After that, it has limited knowledge. However, users with ChatGPT Plus accounts can enable a browser mode (outside of Flare Online) that provides up-to-date internet information.

★ EXAMPLE You are writing for a company in the banking industry. While writing a topic about calculating interest, you might need to include a brief explanation of accrued interest. So you write a prompt like this using AI Assist:

| Use the field below to generate content using AI Assist. |     |
|----------------------------------------------------------|-----|
|                                                          |     |
|                                                          |     |
|                                                          |     |
|                                                          |     |
| Write a Message                                          | ⊙ ∢ |
|                                                          |     |

Because ChatGPT has access to everything from the internet prior to September 2021, this is a good subject that can be quickly researched and consolidated with ChatGPT. After all, the answer wouldn't have changed between September 2021 and present day.

| Explain accrued in                        | terest to me in simple t                                                    | erms for a beginner.                                                                                             |                                                                                               |                                                                                     |                                                                                                |                                                              |                                 |
|-------------------------------------------|-----------------------------------------------------------------------------|----------------------------------------------------------------------------------------------------|-----------------------------------------------------------------------------------------------|-------------------------------------------------------------------------------------|------------------------------------------------------------------------------------------------|--------------------------------------------------------------|---------------------------------|
| AI Assist 8/14/2023                       | , 09:59 AM                                                                  |                                                                                                    |                                                                                               |                                                                                     |                                                                                                |                                                              |                                 |
| Content                                   |                                                                             |                                                                                                    |                                                                                               |                                                                                     |                                                                                                |                                                              | Insert                          |
|                                           |                                                                             |                                                                                                    |                                                                                               |                                                                                     |                                                                                                |                                                              |                                 |
| £ 7                                       | $\gg$ × A                                                                   | <ul><li>✓ <i>P</i></li><li><i>R</i></li></ul>                                                                    |                                                                                               | ¶ ¥ 8≣                                                                              |                                                                                                |                                                              | X                               |
| Tag Info: p                               |                                                                             |                                                                                                    | V                                                                                             |                                                                                     |                                                                                                |                                                              |                                 |
| Accrued interest r                        | efers to the interest tha                                                   | t has been earned or acc<br>end \$100 and agree on a                                                             | cumulated on an inv                                                                           | estment or loan b                                                                   | ut has not yet been p<br>month, your friend ha                                                 | aid or received.<br>asn't paid you bac                       | k vet. but vou                  |
| have still earned s<br>\$0.42. This means | ome interest on the loa<br>that after one month,                            | n. In this case, the accru<br>your friend owes you not                                                           | ed interest would b<br>only the original \$1                                                  | \$100 multiplied l<br>00 but also the ac                                            | by 5% divided by 12 (<br>crued interest of \$0.                                                | for one month), w<br>42.                                     | vhich equals                    |
| Accrued interest is                       | important because it ns. accrued interest is                                | reflects the amount of m<br>typically calculated on a                                                            | oney that has accur<br>daily, monthly, or ve                                                  | nulated over time<br>arlv basis, depend                                             | and is yet to be paid<br>ling on the terms and                                                 | or received. Whe                                             | n it comes to<br>e agreement.   |
| Investments or loc                        | at accrued interest is o                                                    | different from the actual                                                                                        | interest that is paid                                                                         | or received period                                                                  | lically. Accrued intere                                                                        | est is the amount                                            | that                            |
| It's worth noting th                      | een navment periods a                                                       | ind is settled either miler                                                                                      | i ille louir lo repuid e                                                                      | i mien mereor pe                                                                    | lymento die made.                                                                              |                                                              |                                 |
| It's worth noting th<br>accumulates betw  | een payment periods a                                                       |                                                                                                    |                                                                                               |                                                                                     |                                                                                                |                                                              |                                 |
| rued interest is                          | important because it<br>ns, accrued interest is<br>at accrued interest is o | reflects the amount of m<br>typically calculated on a<br>different from the actual<br>and is settled either wher | oney that has accur<br>daily, monthly, or ye<br>interest that is paid<br>the loan is repaid o | nulated over time<br>arly basis, depend<br>or received period<br>r when interest pa | and is yet to be paid<br>ding on the terms and<br>lically. Accrued intere<br>ayments are made. | or received. Whe<br>d conditions of the<br>est is the amount | n it comes<br>e agreeme<br>that |

### I AI Assist Example—Creating Regular Expressions

Regular expressions can be useful for finding targeted content in a large project, but they are notoriously difficult to write. This is an area where ChatGPT can be extremely helpful.

|                 | Use the field below to generate content using AI Assist. |  |
|-----------------|----------------------------------------------------------|--|
|                 |                                                          |  |
|                 |                                                          |  |
|                 |                                                          |  |
|                 |                                                          |  |
|                 |                                                          |  |
|                 |                                                          |  |
| Write a Message |                                                          |  |

Г

ChatGPT provides a regular expression, as well as a breakdown of its parts and an example of its use:

|                                                | Ĵ.                          |                         |                     |            |        |
|------------------------------------------------|-----------------------------|-------------------------|---------------------|------------|--------|
| AI Assist 8/3/2023, 12:52 PM                   |                             |                         |                     |            |        |
| Content                                        |                             |                         |                     |            | Insert |
|                                                |                             |                         |                     |            |        |
| $\sim$ $\sim$ $\sim$ $\times$                  | AA 🗸 P                      | × 🖻 🕅                   | Y P                 | 8= i= =    |        |
|                                                |                             |                         |                     |            |        |
| Tag Info: p                                    |                             |                         |                     |            |        |
| To find all UPLs containing the                | word "recourses" in the LIP | l you can use the follo | owing regular eve   | receien:   |        |
| To find all ORES containing the                | voru resources in the OR    | L, you can use the for  | owing regular exp   | Jiession.  |        |
| [\bhttps?:\/\/\S*resource                      | s\S*\b                      |                         |                     |            |        |
| Explanation of the regular expre               | ssion:                      |                         |                     |            |        |
| <ul> <li>\b - Matches a word bour</li> </ul>   | dary to ensure that "resou  | rces" is a separate wo  | rd.                 |            |        |
| <ul> <li>https? - Matches either "h</li> </ul> | tp" or "https" at the begin | ning of the URL.        |                     |            |        |
| <ul> <li>:\/\/ - Matches the seque</li> </ul>  | nce "://" in the URL.       |                         |                     |            |        |
| <ul> <li>\S* - Matches any non-wh</li> </ul>   | itespace character zero o   | r more times.           |                     |            |        |
| <ul> <li>resources - Matches the v</li> </ul>  | vord "resources".           |                         |                     |            |        |
| <ul> <li>\S* - Matches any non-wh</li> </ul>   | itespace character zero o   | r more times again.     |                     |            |        |
| <ul> <li>\b - Matches another wor</li> </ul>   | boundary to ensure that     | "resources" is a separ  | ate word.           |            |        |
| This regular expression can be                 | used to find URLs in a give | en text or to match UR  | Ls in a larger rege | x pattern. |        |
| Virite a Message                               |                             |                         |                     |            |        |
|                                                |                             |                         |                     |            | <1 (   |
|                                                |                             |                         |                     |            | V      |
|                                                |                             |                         |                     |            |        |
|                                                |                             |                         |                     |            |        |

Because you want to use this for a global search, you copy the regular expression (in this case, \bhttps?:\/\/\S\*resources\S\*\b). Then you paste it into the Find and Replace window pane in Flare Desktop, specifying that you want it to search via regular expressions:

| Find Text                    | Find Elements                                                                                                    |                                |   |   |   |
|------------------------------|----------------------------------------------------------------------------------------------------|--------------------------------|---|---|---|
| This lext                    | Find clements                                                                                                    |                                |   |   |   |
| \bhttps                      | ?:\/\/\S*resource                                                                                                    | s\S*\b                         |   | ~ | 0 |
| Replace                      | with:                                                                                                    |                                |   |   |   |
|                              |                                                                                                    |                                |   | ~ |   |
| Find in:                     |                                                                                                    |                                |   |   |   |
| (whole                       | project)                                                                                                    |                                |   | ~ |   |
| File type                    | s:                                                                                                    |                                |   |   |   |
| All Files                    | (*.*)                                                                                                    |                                |   | ~ |   |
| Opt     Opt     Opt     Sear | ions:<br>Match case<br>Whole word<br>Find in source co<br>Create backup (R<br>ch type:<br>Regular Text<br>Wildcards<br>Regular Expre | de <b>()</b><br>Seplace All) ( | D |   |   |
| Shov                         | v results in (Find                                                                                                    | All):                          |   |   |   |
|                              | Window 1                                                                                                    |                                |   |   |   |

| <a href="http://jqu&lt;/th&gt;&lt;th&gt;erymobile.com/resources/" target="_blank">http:/</a> | /jquerymobile.com/resources/                                                                                                    |                                                                                                    |
|----------------------------------------------------------------------------------------------|----------------------------------------------------------------------------------------------------|----------------------------------------------------------------------------------------------------|
|                                                                                              |                                                                                                    |                                                                                                    |
|                                                                                              | E Find Results 1                                                                                                    |                                                                                                    |
|                                                                                              | 📳 📄 🗮 🍓 View: All results 🛛 Total                                                                                                    | l results: 3 Total errors: 0                                                                         |
|                                                                                              | File                                                                                                    | Context                                                                                              |
|                                                                                              | Creating-Adding-Stylesheets.flsnp                                                                                                    | <a>http://jquerymobile</a>                                                                           |
|                                                                                              | W3C-CSS-Resources.htm                                                                                                    | <madcap:codesnippetbody>http://www.madcapsof</madcap:codesnippetbody>                                |
|                                                                                              | Styles-Cheat-Sheet4.htm                                                                                                    | <madcap:codesnippetbody>http://www.madcapsof</madcap:codesnippetbody>                                |
|                                                                                              |                                                                                                    |                                                                                                    |
|                                                                                              | <madca< td=""><td>ap:codeSnippetBody MadCap:useLineNumber = "False" MadCap:lineNumberStart="1" MadCap:continue="False"</td></madca<> | ap:codeSnippetBody MadCap:useLineNumber = "False" MadCap:lineNumberStart="1" MadCap:continue="False" |
|                                                                                              | lainTe                                                                                                    | xt;">http://www.madcapsoftware.com/resources/recordedwebinars.aspx#flare                             |

### Al Assist Example—Enforcing Style Guide Rules

Whether you have created a custom style guide or are using a standard publication (e.g., Microsoft Manual of Style, Chicago Manual of Style), you might use ChatGPT to ensure your content adheres to various rules.

It is usually best to be quite specific in your directions to ChatGPT. That way, you're more likely you'll get the results you expect. You could copy and paste some information from your style guide into the initial prompt, instructing ChatGPT to comply with those rules in all responses it gives you. It might not be practical to feed it the entire style guide, but instead provide only some of the most important parts of it.

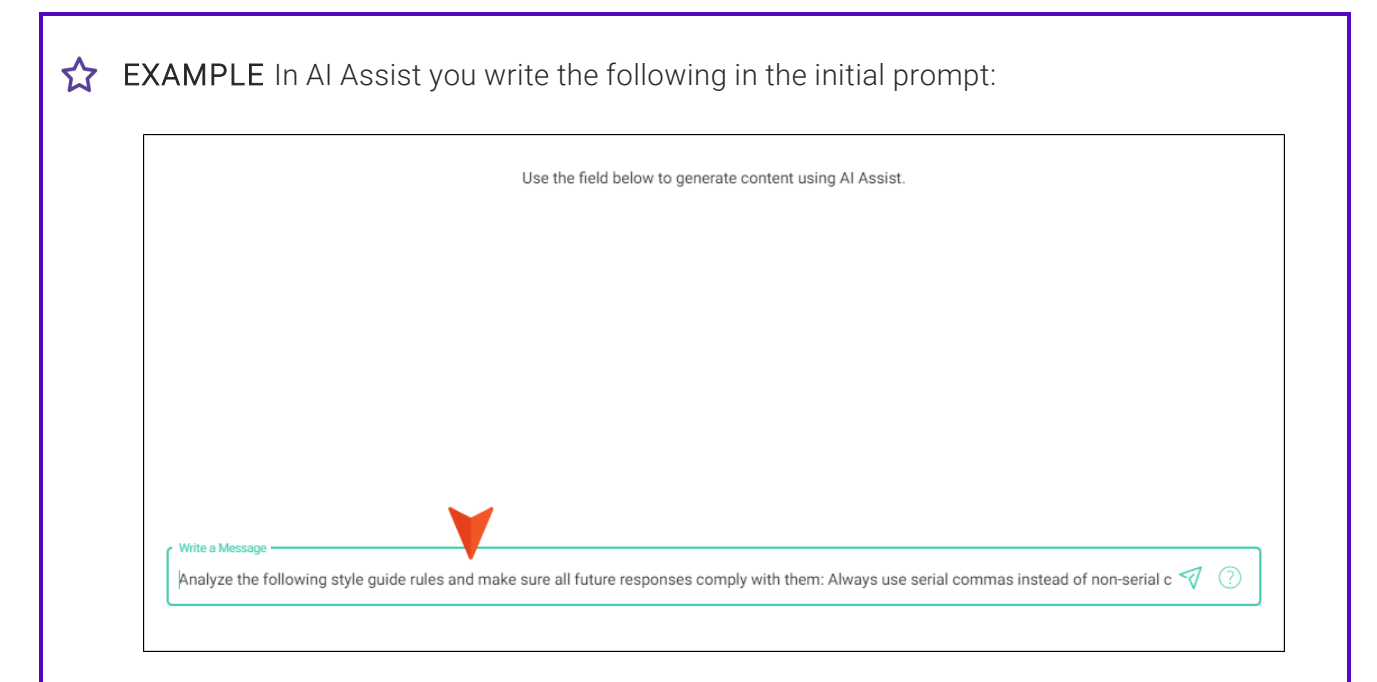

Obviously, you cannot read all of the content in this image since it is cut off. Here is the full prompt text:

Analyze the following style guide rules and make sure all future responses comply with them: Always use serial commas instead of non-serial commas. When using acronyms, spell out the phrase the first time, with the acronym in parentheses. After that, use the acronym. Spell out whole numbers from zero through nine, then use numerals for 10 or greater. Follow the spelling and capitalization

| Google Search, MadCap Search, micro content, mini-TOC, search,<br>Side Navigation, Top Navigation<br>After submitting the request, ChatGPT summarizes what it will do:                                                                                                    |
|----------------------------------------------------------------------------------------------------|
| Image: Info: cl>II         Tag Info: cl>II         I. Always use serial commas instead of non-serial commas.         Example: 'I bought apples, bananas, and oranges.''         When using acronyms, spell out the phrase the first time, with the acronym in parentheses. After that, use the acronym.         Kample: 'Search Engine Optimization (SEO) is important for website rankings. Make sure to implement SEO techniques.''         Spell out whole numbers from zero through nine, then use numerals for 10 or greater.         Example: 'I have three cats and 15 dogs.''         4. Follow the spelling and capitalization for the following terms:         appendices         autonumber         6. Sodgle Search         MadCap Search         mini-TOC         search         Side Navigation         Top Navigation         Top Navigation         Make sure to use these terms exactly as specified, including capitalization and hyphenation.         Oreal Market sure to use these terms exactly as specified, including capitalization and hyphenation. |
| Write a Message                                                                                                    |

Г

| Ŕ                      | 7          | $\square$   | $\times$  | <u>A</u> A         | ~          | P          | R        |           | ١<br>ا    | 0        | ₹ ¥        | 000      | ≣ ¦≣      | Ξ        | $\equiv $ | $\geq =$ |        | X    |
|------------------------|------------|-------------|-----------|--------------------|------------|------------|----------|-----------|-----------|----------|------------|----------|-----------|----------|-----------|----------|--------|------|
| Tag Inf                | o: ol > li |             |           |                    |            |            |          |           |           |          |            |          |           |          |           |          |        |      |
|                        |            |             |           |                    |            |            |          |           |           |          |            |          |           |          |           |          |        |      |
| 1. Al                  | ways use   | e serial co | mmas i    | nstead o           | of non-s   | erial cor  | nmas.    |           |           |          |            |          |           |          |           |          |        |      |
| Example                | e: Tboug   | nt apples   | , banana  | is, and c          | oranges.   |            |          | al al     |           |          |            |          |           |          |           |          |        |      |
| 2. W                   | nen usin   | g acronyn   | ıs, spell | out the            | phrase     | the first  | ume, w   | ith the a | acronyn   | n in par | entnese    | s. Atter | that, use | e the ac | ronym.    |          |        |      |
| Example                | e: Search  | n Engine (  | ptimiza   | ILION (SE          | :U) IS IM  | portant    | tor web  | site rai  | ikings. I | іviaке s | ure to in  | npiemei  | nt SEU te | ecnniqu  | es.       |          |        |      |
| 3. Sp                  | eil OUt W  | three out   | Ders tro  | m zero 1<br>dege " | mrough     | nine, the  | en usê i | umera     | IS TOP TO | or gre   | ater.      |          |           |          |           |          |        |      |
|                        | . I nave   | onelling a  | s and 15  | o uogs."           | n for the  | follow     | na tor-  |           |           |          |            |          |           |          |           |          |        |      |
| 4. F0                  | now the    | spening a   | nu capi   | tanzatio           | niorthe    | TOHOWI     | ng term  | 15.       |           |          |            |          |           |          |           |          |        |      |
| • ap                   | tonumbe    | ə<br>ər     |           |                    |            |            |          |           |           |          |            |          |           |          |           |          |        |      |
| • au                   | asticsea   | rch         |           |                    |            |            |          |           |           |          |            |          |           |          |           |          |        |      |
| • Gr                   | onle Sea   | arch        |           |                    |            |            |          |           |           |          |            |          |           |          |           |          |        |      |
| • M                    | adCap Se   | earch       |           |                    |            |            |          |           |           |          |            |          |           |          |           |          |        |      |
| • m                    | icro cont  | ent         |           |                    |            |            |          |           |           |          |            |          |           |          |           |          |        |      |
| • m                    | ini-TOC    | -           |           |                    |            |            |          |           |           |          |            |          |           |          |           |          |        |      |
| • se                   | arch       |             |           |                    |            |            |          |           |           |          |            |          |           |          |           |          |        |      |
| <ul> <li>Si</li> </ul> | de Navig   | ation       |           |                    |            |            |          |           |           |          |            |          |           |          |           |          |        |      |
| • To                   | p Naviga   | ation       |           |                    |            |            |          |           |           |          |            |          |           |          |           |          |        |      |
| Make su                | ire to use | e these te  | rms exa   | ctly as s          | pecified   | l, includi | ng cap   | talizati  | on and h  | hyphen   | ation.     |          |           |          |           |          |        |      |
| Overall,               | future re  | sponses s   | should a  | dhere to           | these s    | style gui  | de rules | s to ens  | ure con   | sistend  | cy and cl  | arity in | commur    | ication  |           |          |        |      |
|                        |            |             |           |                    |            |            |          |           |           |          |            |          |           |          |           |          |        |      |
| Write a M              | lessage —  |             |           |                    |            |            |          |           |           |          |            |          |           |          |           |          |        |      |
| I                      |            |             |           |                    | م میں تمام | nula es Es |          | torgot    |           | on oho   | o o o thou | tuno of  | aaarah a  | ngino v  |           | *        | ****** | Ma 🗸 |

Once again, here is the full text, with the parts not adhering to the style guide rules highlighted in yellow:

Edit the following to comply with my style guide rules: For online targets, you can choose the type of search engine you want people to use-MadCap search, Google search, or Elasticsearch (for side navigation, top navigation or skinless output). There are additional steps that you can follow and features you can select, depending on the search engine you choose. For MadCap Search and elasticsearch, you can include microcontent in the output, which can especially enhance your search results, whether it is for 1 person or for 100.

| Mal                         | search<br>Side Navigation<br>Top Navigation<br>e sure to use these terms exactly as specified, including capitalization and hyphenation                                                                                                    |
|-----------------------------|----------------------------------------------------------------------------------------------------|
| Ove                         | all, future responses should adhere to these style guide rules to ensure consistency and clarity in communication.                                                                                                    |
| Pau                         | Stoecklein 8/1/2023, 10:54 AM                                                                                                    |
| Edit<br>Goo<br>sele<br>enha | the following to comply with my style guide rules: For online targets, you can choose the type of search engine you want people to use—MadCap search<br>gle search, or Elasticsearch (for side navigation, top navigation or skinless output). There are additional steps that you can follow and features you can<br>st, depending on the search engine you choose. For MadCap Search and elasticsearch, you can include microcontent in the output, which can especial<br>ince your search results, whether it is for 1 person or for 100. |
| AI A                        | ssist 8/1/2023, 10:54 AM                                                                                                    |
| (                           | content Insert                                                                                                    |
|                             |                                                                                                    |
| Та                          | g Info: p                                                                                                    |
| For<br>Nav<br>eng<br>whe    | ponline targets, you can choose the type of search engine you want people to use – MadCap Search, Google Search, or Elasticsearch (for Side<br>gation, Top Navigation, or skinless output). There are additional steps that you can follow and features you can select, depending on the search<br>ne you choose. For MadCap Search and Elasticsearch, you can include micro content in the output, which can especially enhance your search result<br>ther it is for <mark>one</mark> person or for 100.                                    |
| Wr                          | ie a Message                                                                                                    |
|                             |                                                                                                    |

You can also simply mention a standard style guide in your prompts (e.g., "Edit this text so that it follows the rules in the Microsoft Manual of Style"). Unfortunately, this approach can be less reliable in the answers you receive, especially considering the fact that rules can change over time and the ChatGPT integration with Flare Online has limited access to internet information published after September 2021.

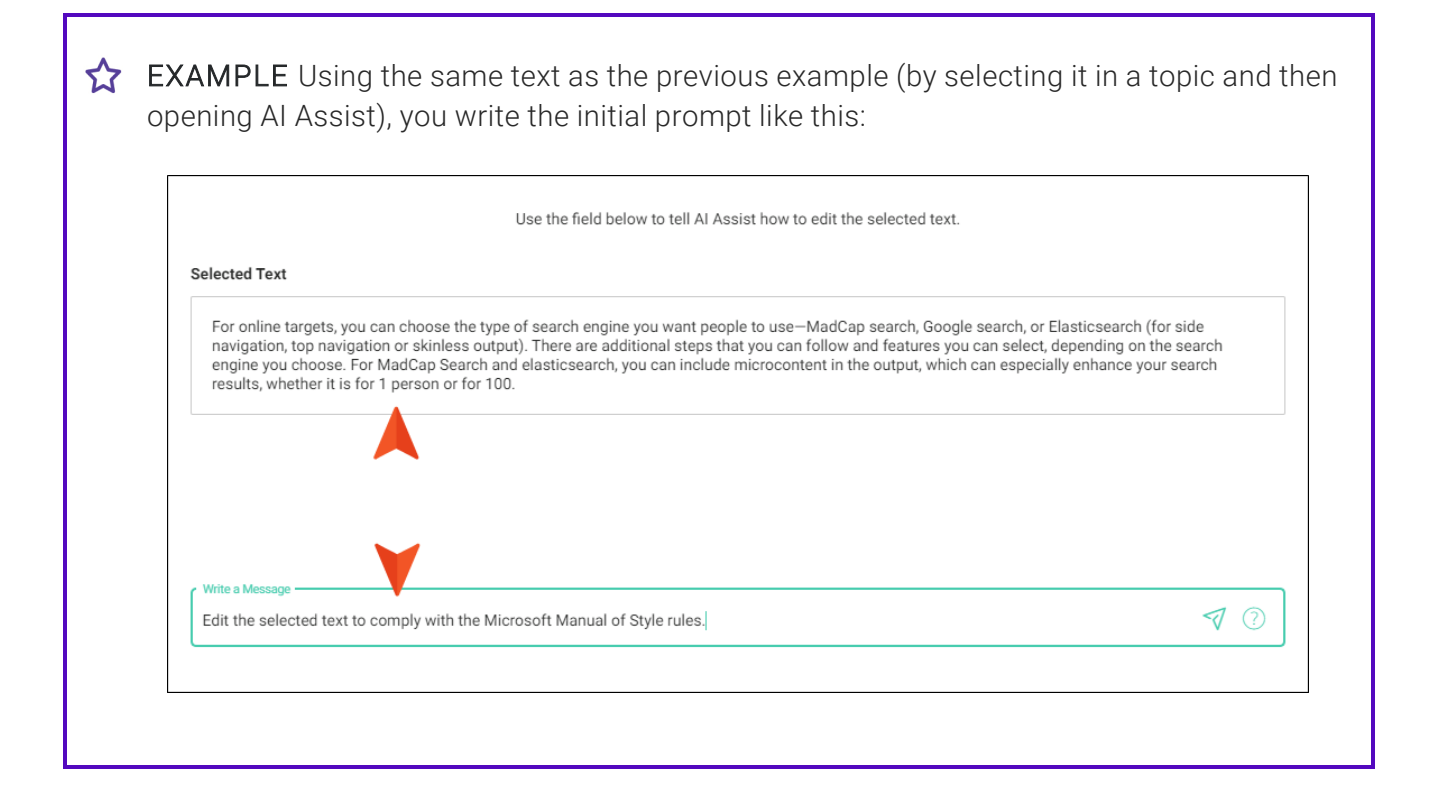
| Selected Text                                                                            |                                                                                                    |                                                                       |                                                    |                                                         |                                               |                                                   |                                                            |                                                               |
|------------------------------------------------------------------------------------------|----------------------------------------------------------------------------------------------------|-----------------------------------------------------------------------|----------------------------------------------------|---------------------------------------------------------|-----------------------------------------------|---------------------------------------------------|------------------------------------------------------------|---------------------------------------------------------------|
| For online target<br>navigation, top n<br>engine you choo<br>results, whether            | s, you can choose the ty<br>avigation or skinless out<br>se. For MadCap Search a<br>t is for 1 person or for 1 | be of search eng<br>put). There are<br>and elasticsearc<br>00.        | jine you want<br>additional step<br>h, you can inc | beople to use-<br>is that you can<br>ude microcont      | MadCap sea<br>follow and fe<br>ent in the out | rch, Google se<br>atures you ca<br>put, which car | earch, or Elastic:<br>n select, depend<br>n especially enh | search (for side<br>ding on the search<br>ance your search    |
| Paul Stoecklein 8/1                                                                      | 2023, 11:09 AM                                                                                                 |                                                                       |                                                    |                                                         |                                               |                                                   |                                                            |                                                               |
| Edit the selected tex                                                                    | to comply with the Mic                                                                                         | rosoft Manual o                                                       | Style rules.                                       |                                                         |                                               |                                                   |                                                            |                                                               |
| AI Assist 8/1/2023, 1                                                                    | 1:09 AM                                                                                                    |                                                                       |                                                    |                                                         |                                               |                                                   |                                                            |                                                               |
| Content                                                                                  | Diff                                                                                                    |                                                                       |                                                    |                                                         |                                               |                                                   |                                                            | Replace                                                       |
| 5 7                                                                                      | A × \$                                                                                                    | <ul><li>✔</li></ul>                                                   | X 🖻                                                | R I                                                     | <b>&gt;</b>                                   |                                                   | = = =                                                      |                                                               |
| Tag Info: p                                                                              |                                                                                                    |                                                                       |                                                    |                                                         |                                               |                                                   |                                                            |                                                               |
| For online targets, y<br>top navigation, or s<br>choose. For MadCa<br>person or for 100. | ou can choose the type<br>inless output). There ar<br>o Search and <mark>Elasticsea</mark>                     | of search engin<br>e additional step<br><mark>rch,</mark> you can inc | e you want peo<br>os that you can<br>lude microcon | ople to use: Ma<br>i follow and fea<br>tent in the outp | dCap search<br>atures you ca<br>ut, which car | Google searc<br>n select, depe<br>n enhance you   | h, or Elasticsea<br>nding on the se<br>r search results    | rch (for side navig<br>arch engine you<br>, whether it is for |
| Ľ                                                                                        |                                                                                                    |                                                                       |                                                    |                                                         |                                               |                                                   |                                                            |                                                               |

in the previous example. It also correctly capitalized a term that it had knowledge about (i.e., Elasticsearch). However, it left other terms lowercase and in one case did not separate one word into two (i.e., changing microcontent to micro content). These terms were not changed because you did not provide your in-house custom rules for them, and the original text can be considered correct according to the knowledge available to ChatGPT about the Microsoft Manual of Style.

# Al Assist Example—Fact Checking

ChatGPT might be useful for analyzing your content and letting you know if anything is wrong. However, use caution when doing this, because ChatGPT is not always correct. It is a good idea to cross-check its response with other sources.

| $ \qquad  \qquad \end{array}{} \qquad  \qquad  $ | × 🗛 🖌 🖉 🖉                                                                                                    |                                                                                           | 8= 1= <del>-</del>                                                               |                                        | × (A)                   |
|----------------------------------------------------------------------------------------------------|----------------------------------------------------------------------------------------------------|-------------------------------------------------------------------------------------------|----------------------------------------------------------------------------------|----------------------------------------|-------------------------|
| Tag Info: paragraph                                                                                                    |                                                                                                    |                                                                                           |                                                                                  |                                        |                         |
| Zilker Park                                                                                                    |                                                                                                    |                                                                                           |                                                                                  |                                        |                         |
| Covering 953 acres, Zilker Park is a p<br>and playgrounds for children. The are                                                                                                    | ea is also home to Zilker Botanical Garden a                                                                                                    | and the Austin Nature and So                                                              | ing, picnics, volleyball,<br>sience Center.                                      | disc golf, jumpin                      | g into volcanoes,       |
|                                                                                                    |                                                                                                    |                                                                                           |                                                                                  |                                        |                         |
|                                                                                                    |                                                                                                    |                                                                                           |                                                                                  |                                        |                         |
| So the                                                                                                    |                                                                                                    |                                                                                           |                                                                                  |                                        |                         |
|                                                                                                    |                                                                                                    |                                                                                           |                                                                                  |                                        |                         |
|                                                                                                    | the state of the state of the s                |                                                                                           |                                                                                  |                                        |                         |
|                                                                                                    |                                                                                                    |                                                                                           |                                                                                  |                                        |                         |
| 'ou want to make su                                                                                                    | ure it's correct. So with                                                                                                    | n the text seled                                                                          | eted, vou or                                                                     | oen Al As                              | sist and                |
| You want to make su<br>ChatGPT to analyze i                                                                                                    | ire it's correct. So with<br>it for correctness:                                                                                                    | n the text seled                                                                          | cted, you op                                                                     | en Al As                               | sist and                |
| /ou want to make su<br>ChatGPT to analyze i                                                                                                    | ure it's correct. So with<br>it for correctness:                                                                                                    | n the text seled                                                                          | eted, you op                                                                     | en Al As                               | sist and                |
| You want to make su<br>ChatGPT to analyze i                                                                                                    | ire it's correct. So with<br>it for correctness:                                                                                                    | n the text seled                                                                          | eted, you op                                                                     | en Al As                               | sist and                |
| You want to make su<br>ChatGPT to analyze i                                                                                                    | ure it's correct. So with<br>it for correctness:<br>Use the field below to tell A                                                                                                    | N the text select                                                                         | eted, you op                                                                     | en Al As                               | sist and                |
| You want to make su<br>ChatGPT to analyze i<br>Selected Text                                                                                                    | ure it's correct. So with<br>it for correctness:<br>Use the field below to tell A                                                                                                    | N Assist how to edit the se                                                               | eted, you op                                                                     | en Al As                               | sist and                |
| You want to make su<br>ChatGPT to analyze i<br>Selected Text                                                                                                    | ure it's correct. So with<br>it for correctness:<br>Use the field below to tell A<br>the sa popular recreational area offering re                                                                                                    | A the text select                                                                         | eted, you op                                                                     | s, volleyball, disc                    | sist and                |
| You want to make su<br>ChatGPT to analyze i<br>Selected Text<br>Covering 953 acres, Zilker Par<br>into volcanoes, and playgroun                                                                                                    | ure it's correct. So with<br>it for correctness:<br>Use the field below to tell A<br>Use the field below to tell A<br>rk is a popular recreational area offering r<br>rds for children. The area is also home to                                                                                                    | N Assist how to edit the se<br>nany activities. Some of th<br>Zilker Botanical Garden an  | ected, you op<br>lected text.<br>ese are hiking, picnic<br>d the Austin Nature a | s, volleyball, disc<br>nd Science Cent | e golf, jumping<br>ter. |
| You want to make su<br>ChatGPT to analyze i<br>Selected Text<br>Covering 953 acres, Zilker Par<br>into volcanoes, and playgroun                                                                                                    | ure it's correct. So with<br>it for correctness:<br>Use the field below to tell A<br>Use the field below to tell A<br>the set of the set of the     | A Assist how to edit the se<br>nany activities. Some of th<br>Zilker Botanical Garden an  | ected, you op<br>lected text.<br>ese are hiking, picnic<br>d the Austin Nature a | s, volleyball, disc                    | e golf, jumping<br>ter. |
| You want to make su<br>ChatGPT to analyze i<br>Selected Text<br>Covering 953 acres, Zilker Par<br>into volcanoes, and playgroun                                                                                                    | ure it's correct. So with<br>it for correctness:<br>Use the field below to tell A<br>Use the field below to tell A<br>the is a popular recreational area offering r<br>rds for children. The area is also home to                                                                                                    | N Assist how to edit the se<br>nany activities. Some of th<br>Zilker Botanical Garden an  | eted, you op<br>lected text.<br>ese are hiking, picnic<br>d the Austin Nature a  | s, volleyball, disc                    | e golf, jumping<br>ter. |
| You want to make su<br>ChatGPT to analyze i<br>Selected Text<br>Covering 953 acres, Zilker Par<br>into volcanoes, and playgroun                                                                                                    | ure it's correct. So with<br>it for correctness:<br>Use the field below to tell A<br>Use the field below to tell A<br>the set of the set of the     | A Assist how to edit the se<br>nany activities. Some of th<br>Zilker Botanical Garden an  | ected, you op<br>lected text.<br>ese are hiking, picnic<br>d the Austin Nature a | s, volleyball, disc<br>nd Science Cent | c golf, jumping<br>ter. |
| You want to make su<br>ChatGPT to analyze i<br>Selected Text<br>Covering 953 acres, Zilker Par<br>into volcanoes, and playgroun                                                                                                    | ure it's correct. So with<br>it for correctness:<br>Use the field below to tell A<br>tk is a popular recreational area offering r<br>ids for children. The area is also home to                                                                                                    | Al Assist how to edit the se<br>many activities. Some of th<br>Zilker Botanical Garden an | ected, you op<br>lected text.<br>ese are hiking, picnic<br>d the Austin Nature a | s, volleyball, disc                    | e golf, jumping<br>ter. |
| You want to make su<br>ChatGPT to analyze in<br>Selected Text<br>Covering 953 acres, Zilker Par<br>into volcanoes, and playgroun                                                                                                    | ure it's correct. So with<br>it for correctness:<br>Use the field below to tell A<br>Use the field below to tell A<br>the solution of the solution of the solution of the solution<br>the solution of the solution of the sol | Al Assist how to edit the se<br>nany activities. Some of th<br>Zilker Botanical Garden an | ected text.<br>ese are hiking, picnic<br>d the Austin Nature a                   | s, volleyball, disc<br>nd Science Cent | sist and                |
| You want to make su<br>ChatGPT to analyze i<br>Selected Text<br>Covering 953 acres, Zilker Par<br>into volcanoes, and playgroun                                                                                                    | ure it's correct. So with<br>it for correctness:<br>Use the field below to tell A<br>tk is a popular recreational area offering r<br>ids for children. The area is also home to                                                                                                    | A Assist how to edit the se<br>many activities. Some of th<br>Zilker Botanical Garden an  | eted, you op                                                                     | s, volleyball, disc<br>nd Science Cent | e golf, jumping<br>ter. |

| Selected Text                                                                                       |                                                                                             |                                                                           |                                                                        |                                                     |                                      |                                    |                       |
|----------------------------------------------------------------------------------------------------|---------------------------------------------------------------------------------------------|---------------------------------------------------------------------------|------------------------------------------------------------------------|-----------------------------------------------------|--------------------------------------|------------------------------------|-----------------------|
| Covering 953 acres, Zilker<br>into volcanoes, and playgro                                           | Park is a popular recreati<br>unds for children. The a                                      | ional area offering ma<br>rea is also home to Z                           | any activities. Some<br>ilker Botanical Gardo                          | of these are hikir<br>en and the Austin             | ng, picnics, volle<br>Nature and Sci | eyball, disc golf,<br>ence Center. | , jumping             |
| Paul Stoecklein 7/25/2023. 10:5                                                                     | 0 AM                                                                                        |                                                                           |                                                                        |                                                     |                                      |                                    |                       |
| Is all of this information correc                                                                   | t?                                                                                          |                                                                           |                                                                        |                                                     |                                      |                                    |                       |
| Al Assist 7/25/2023, 10:50 AM                                                                       |                                                                                             |                                                                           |                                                                        |                                                     |                                      |                                    |                       |
| Content Diff                                                                                        |                                                                                             |                                                                           |                                                                        |                                                     |                                      | Re                                 | place                 |
|                                                                                                    | <u>AA</u> 🗸                                                                                 | 8 8 🖻 🖩                                                                   | Y P                                                                    | 8≡ 1≡                                               | = = 2                                |                                    | X                     |
|                                                                                                    |                                                                                             |                                                                           |                                                                        |                                                     |                                      |                                    |                       |
| Most of the information provi<br>activity offered there. Addition<br>recreational activities and am | ded is correct. However,<br>ally, while Zilker Park is<br>enities available in the particle | it is important to note<br>home to the Zilker Bo<br>ark that are not ment | e that there are no vo<br>stanical Garden and<br>ioned in the given st | olcanoes in Zilker<br>the Austin Nature<br>atement. | Park, and jump<br>and Science C      | ing into volcan<br>enter, there ma | oes is no<br>y be oth |
| Write a Message                                                                                     |                                                                                             |                                                                           |                                                                        |                                                     |                                      |                                    | T                     |

On the surface, it might appear that ChatGPT has done its job. It correctly tells you that there are no volcanoes in Zilker Park, and therefore no recreational activity involving jumping into volcanoes exists. Good job, ChatGPT!

It also lets you know that your information is lacking some information. There might be other activities in the park that you are not listing. That might be helpful.

However, it does not catch the incorrect size of the park. Looking online at other resources, you discover that the park is only 351 acres, so you write the following:

| Covering 98<br>into volcan                            | 3 acres, Zilker Park<br>bes, and playground                            | is a popular recr<br>s for children. Th                     | eational area<br>e area is als                   | a offering n<br>o home to l                 | nany activ<br>Zilker Bot                | vities. Some<br>anical Garc               | e of these<br>len and the            | are hikin<br>e Austin | g, picnics,<br>Nature and | volleyball,<br>Science ( | disc golf<br>Center.  | , jumping                  |    |
|-------------------------------------------------------|------------------------------------------------------------------------|-------------------------------------------------------------|--------------------------------------------------|---------------------------------------------|-----------------------------------------|-------------------------------------------|--------------------------------------|-----------------------|---------------------------|--------------------------|-----------------------|----------------------------|----|
| Paul Stoecklei                                        | <b>n</b> 7/25/2023, 10:50 AM                                           |                                                             |                                                  |                                             |                                         |                                           |                                      |                       |                           |                          |                       |                            |    |
| Is all of this inf                                    | ormation correct?                                                      |                                                             |                                                  |                                             |                                         |                                           |                                      |                       |                           |                          |                       |                            |    |
| Al Assist 7/25/                                       | 2023, 10:50 AM                                                         |                                                             |                                                  |                                             |                                         |                                           |                                      |                       |                           |                          |                       |                            |    |
| Content                                               | Diff                                                                   |                                                             |                                                  |                                             |                                         |                                           |                                      |                       |                           |                          | Re                    | eplace                     |    |
| 5 7                                                   | $\triangleright$ ×                                                     | <u>AA</u> 🗸                                                 | S F                                              |                                             | ١<br>M                                  | Y P                                       | <u>*</u>                             | 1                     | = =                       | $\geq =$                 |                       | X                          | ]  |
|                                                       |                                                                        |                                                             |                                                  |                                             |                                         |                                           |                                      |                       |                           |                          |                       |                            |    |
| Most of the in<br>activity offered<br>recreational ac | ormation provided i<br>d there. Additionally,<br>ctivities and ameniti | s correct. Howev<br>while Zilker Park<br>es available in th | ver, it is impo<br>t is home to<br>e park that a | ortant to no<br>the Zilker B<br>ire not men | te that the<br>lotanical (<br>tioned in | ere are no v<br>Garden and<br>the given s | volcanoes<br>the Austir<br>tatement. | in Zilker<br>n Nature | Park, and j<br>and Scien  | umping in<br>ce Center,  | to volcan<br>there ma | ioes is not<br>ly be other | an |
| Write a Message                                       |                                                                        |                                                             |                                                  |                                             |                                         |                                           |                                      |                       |                           |                          |                       |                            |    |
| What about t                                          | he size of Zilker Par                                                  | k? Is it true that i                                        | t is 953 acre                                    | s?                                          |                                         |                                           |                                      |                       |                           |                          |                       | $\overline{a}$             | ?  |

| Content                                                                                        | Diff                                                                          |                                                                                 |                                                           |                                                      |                                         |                                   |                                |                                    |                                   |                                       |                               |         |                    |                         | Re                    | eplace               |
|------------------------------------------------------------------------------------------------|-------------------------------------------------------------------------------|---------------------------------------------------------------------------------|-----------------------------------------------------------|------------------------------------------------------|-----------------------------------------|-----------------------------------|--------------------------------|------------------------------------|-----------------------------------|---------------------------------------|-------------------------------|---------|--------------------|-------------------------|-----------------------|----------------------|
| 5 2                                                                                            |                                                                               | ×                                                                               | <u>AA</u> ¥                                               | P                                                    | R                                       |                                   | 飈                              | q                                  | ~                                 | °==                                   |                               | -       | Ē                  | ΣΞ                      |                       |                      |
| Most of the info<br>an activity offer<br>other recreation<br>Paul Stoecklein<br>What about the | rmation pro<br>ed there. Ad<br>al activities<br>7/25/2023, 1<br>size of Zilke | ovided is cor<br>dditionally, w<br>s and amenit<br>10:52 AM<br>er Park? Is it t | rect. Howe<br>hile Zilker<br>ies availab<br>rue that it i | ever, it is i<br>Park is h<br>le in the<br>s 953 act | importa<br>ome to s<br>park tha<br>res? | nt to no<br>the Zilk<br>It are no | ote that<br>ker Bota<br>ot men | there an<br>inical Ga<br>tioned ir | re no vo<br>arden ar<br>a the giv | olcanoes i<br>nd the Au<br>ven stater | n Zilker<br>stin Nat<br>nent. | Park, a | ind jur<br>d Scier | nping inte<br>nce Cente | o volcan<br>er, there | oes is not<br>may be |
| Al Assist 7/25/2                                                                               | 023, 10:52 AN                                                                 | A                                                                               |                                                           |                                                      |                                         |                                   |                                |                                    |                                   |                                       |                               |         |                    |                         | _                     |                      |
| Content                                                                                        | Diff                                                                          |                                                                                 |                                                           |                                                      |                                         |                                   |                                |                                    |                                   |                                       |                               |         |                    |                         | Re                    | eplace               |
| 5 7                                                                                            |                                                                               | ×                                                                               | <u>AA</u> 🗸                                               | P                                                    | R                                       |                                   | Ň                              | q                                  | ~                                 | °==                                   | 1                             | =       | ≣<                 | $\overline{\geq}$       |                       | X                    |
| Yes, it is correct                                                                             | that Zilker                                                                   | Park covers                                                                     | 953 acres                                                 | of land.                                             |                                         |                                   |                                |                                    |                                   |                                       |                               |         |                    |                         |                       | 7 (                  |

You tell ChatGPT it is wrong, providing the correct number that you found from a number of other sources:

|                       | A                   |                      |                |             | PY          | CT.       |           | °-       |          |           | _             |            |          |     |
|-----------------------|---------------------|----------------------|----------------|-------------|-------------|-----------|-----------|----------|----------|-----------|---------------|------------|----------|-----|
| 5 7                   | & X                 |                      | ウー ウ           |             |             | Ч         | ~         | ŝ=       | 3=       | = =       | $\geq =$      |            | ž        | =   |
|                       |                     |                      |                |             |             |           |           |          |          |           |               |            |          |     |
| Most of the inform    | nation provided is  | correct Howe         | /er it is impo | ortant to r | note that t | here are  | no volca  | inces in | 7ilker P | ark and i | impina in     | to volcar  | nes is   | not |
| an activity offered   | there. Additional   | y, while Zilker F    | ark is home    | to the Zi   | Iker Botan  | ical Gard | den and t | the Aust | in Natur | e and Sci | ence Cent     | ter, there | may be   | 9   |
| other recreational    | activities and am   | enities availabl     | e in the park  | that are    | not mentio  | oned in t | he given  | statem   | ent.     |           |               |            |          |     |
| Paul Stoecklein 7/    | 25/2023. 10:52 AM   |                      |                |             |             |           |           |          |          |           |               |            |          |     |
| What about the siz    | e of Zilker Park? I | s it true that it is | 953 acres?     |             |             |           |           |          |          |           |               |            |          |     |
| what about the Siz    | c of Zinter Funt. I |                      | , 500 deres.   |             |             |           |           |          |          |           |               |            |          |     |
| AI Assist 7/25/2023   | 8, 10:52 AM         |                      |                |             |             |           |           |          |          |           |               |            |          |     |
|                       |                     |                      |                |             |             |           |           |          |          |           |               |            |          |     |
| Content               | Diff                |                      |                |             |             |           |           |          |          |           |               | Re         | eplace   |     |
|                       |                     |                      |                |             |             |           |           |          |          |           |               |            |          |     |
|                       | $\triangleright$ ×  | <u>AA</u> 🗸          | 8 &            |             | ١<br>M      | P         | ~         | <u>8</u> | 1 .      |           | $\geq \equiv$ |            | <u>×</u> |     |
|                       |                     |                      |                |             |             |           |           |          |          |           |               |            |          |     |
|                       |                     |                      |                |             |             |           |           |          |          |           |               |            |          |     |
| Yes, it is correct th | at Zilker Park cov  | vers 953 acres o     | of land.       |             |             |           |           |          |          |           |               |            |          |     |
| Write a Message —     |                     |                      |                |             |             |           |           |          |          |           |               |            |          |     |
| But I've read that    | it is only 351 acr  | es.                  |                |             |             |           |           |          |          |           |               |            | -        | ?   |
|                       | ,                   | 1                    |                |             |             |           |           |          |          |           |               |            | · ·      |     |
|                       |                     |                      |                |             |             |           |           |          |          |           |               |            |          |     |

|      | Content Diff Replace                                                                                                    |
|------|----------------------------------------------------------------------------------------------------|
|      |                                                                                                    |
| Ye   | , it is correct that Zilker Park covers 953 acres of land.                                                                                                    |
| Pa   | I Stoecklein 7/25/2023, 10:53 AM                                                                                                    |
| Bu   | I've read that it is only 351 acres.                                                                                                    |
| AI   | ussist 7/25/2023, 10:53 AM                                                                                                    |
|      | Content Diff Replace                                                                                                    |
|      |                                                                                                    |
|      |                                                                                                    |
| l at | ologize for the incorrect information. You are right, Zilker Park is approximately 351 acres in size, not 953 acres. Thank you for bringing that to my intion. |
| C)   | ite a Message -                                                                                                    |
|      | ₹ 3                                                                                                    |
|      |                                                                                                    |

### I AI Assist Example—Providing Feedback

Sometimes you want someone (or in this case, something) to look at text you've written and give you some feedback (on content, wording, spelling, grammar, sentence structure, ideas, etc.) to see how it can be improved. ChatGPT can certainly be used for this purpose.

| Tag Info: paragraph                                                           |                                                                                                    |
|-------------------------------------------------------------------------------|----------------------------------------------------------------------------------------------------|
| Chapter, Se                                                                   | ction, and Volume Numbers                                                                                                    |
| If you are producing ou<br>let you produce numbe<br>figure captions, table h  | tput that is organized into multiple chapters, sections, and/or volumes, you can apply autonumbers to those different elements. Not only does th<br>rs automatically for chapter, section, and volume headings, but you can also incorporate this numbering into other content (e.g., page numbers,<br>eadings).                                                                                           |
|                                                                               |                                                                                                    |
| e asked Cha                                                                   | tGPT to give us some feedback:                                                                                                    |
| e askeu ona                                                                   | tor i to give as some recuback.                                                                                                    |
|                                                                               |                                                                                                    |
|                                                                               |                                                                                                    |
|                                                                               | Use the field below to tell AI Assist how to edit the selected text.                                                                                                    |
| Selected Text                                                                 | Use the field below to tell AI Assist how to edit the selected text.                                                                                                    |
| Selected Text<br>If you are produc<br>Not only does thi<br>other content (e.g | Use the field below to tell AI Assist how to edit the selected text.                                                                                                    |
| Selected Text<br>If you are produc<br>Not only does thi<br>other content (e.e | Use the field below to tell AI Assist how to edit the selected text.<br>ing output that is organized into multiple chapters, sections, and/or volumes, you can apply autonumbers to those different elements.<br>s let you produce numbers automatically for chapter, section, and volume headings, but you can also incorporate this numbering into<br>g, page numbers, figure captions, table headings). |
| Selected Text<br>If you are produc<br>Not only does thi<br>other content (e.  | Use the field below to tell AI Assist how to edit the selected text.                                                                                                    |
| Selected Text<br>If you are produc<br>Not only does thi<br>other content (e.g | Use the field below to tell AI Assist how to edit the selected text.                                                                                                    |
| Selected Text<br>If you are produc<br>Not only does thi<br>other content (e.e | Use the field below to tell AI Assist how to edit the selected text.                                                                                                    |
| Selected Text<br>If you are produc<br>Not only does thi<br>other content (e.e | Use the field below to tell AI Assist how to edit the selected text.                                                                                                    |

| numbering into other content (e.g., page numbers, figure captions, table headings).                                                                                                    |                                                                                                    |                                                                                                    |                                                                                                    |                                                                                                    |  |  |  |  |  |
|----------------------------------------------------------------------------------------------------|----------------------------------------------------------------------------------------------------|----------------------------------------------------------------------------------------------------|----------------------------------------------------------------------------------------------------|----------------------------------------------------------------------------------------------------|--|--|--|--|--|
| Paul Stoecklein 7/25/2023, 01:42 PM                                                                                                    |                                                                                                    |                                                                                                    |                                                                                                    |                                                                                                    |  |  |  |  |  |
| Please provide feedback on this paragraph.                                                                                                    | How can it be improved?                                                                                                    |                                                                                                    |                                                                                                    |                                                                                                    |  |  |  |  |  |
| Al Assist 7/25/2023, 01:42 PM                                                                                                    |                                                                                                    |                                                                                                    |                                                                                                    |                                                                                                    |  |  |  |  |  |
| Content Diff                                                                                                    |                                                                                                    |                                                                                                    |                                                                                                    | Replace                                                                                                    |  |  |  |  |  |
| ~~~~                                                                                                    | <ul> <li>✓</li> <li>𝔅</li> <li>𝔅</li> <li></li></ul> | Bia ¶ ♥ i=                                                                                                    |                                                                                                    |                                                                                                    |  |  |  |  |  |
| The paragraph is clear and concise in expl.<br>chapters, sections, and/or volumes. To in<br>autonumbers could be useful. This would I<br>Additionally, it could be helpful to provide a<br>numbers for each element based on their I<br>"Autonumbers are a valuable tool for organ<br>can automatically generate sequential num<br>elements, such as page numbers, figure ca<br>throughout the document, even if figures a<br>referencing of your content, providing clari | aining the concept of applying a<br>approve the paragraph, one sugge<br>telp to illustrate the practical ap<br>borief explanation of how auton<br>hierarchical structure. Here is a<br>izing and numbering output tha<br>bers for chapter, section, and v<br>iptions, and table headings. For<br>re moved or added in different s<br>ty and consistency for readers."                                                                                                    | utonumbers to different elemer<br>estion would be to provide a mo<br>plication of autonumbers and m<br>umbers work, such as mentioni<br>revised version of the paragrap<br>t is divided into chapters, sectic<br>olume headings. This numberin<br>example, autonumbers can ens<br>ections. By incorporating auton | ts in output that is organiz;<br>re specific example or scer<br>ake the paragraph more er<br>ng that they automatically g<br>incorporating these sugg<br>ns, and volumes. By applyi<br>g system can be extended<br>ure that figure captions are<br>umbers, you can streamline | ed into multiple<br>lario where<br>ggaging to the reade<br>generate sequential<br>estions:<br>ng autonumbers, yo<br>to other content<br>consistently labele<br>e the organization a |  |  |  |  |  |
|                                                                                                    |                                                                                                    |                                                                                                    |                                                                                                    | Ţ                                                                                                    |  |  |  |  |  |

## Al Assist Example-Rewriting Content

You can ask ChatGPT to rewrite existing content in many ways, such as:

- Simplifying it
- Expanding it with more content
- Shortening it
- Changing the tone
- Correcting grammar, punctuation, and other mistakes
- And more...

**EXAMPLE** You've already asked ChatGPT to explain accrued interest, and here is the answer you received:

| Al Assist 8/14/2023,                                                    | )9:59 AM                                                      |                                                      |                                            |                                       |                                        |                              |                                 |                                     |                                  |                                |                                |                              |                      |                     |                 |
|-------------------------------------------------------------------------|---------------------------------------------------------------|------------------------------------------------------|--------------------------------------------|---------------------------------------|----------------------------------------|------------------------------|---------------------------------|-------------------------------------|----------------------------------|--------------------------------|--------------------------------|------------------------------|----------------------|---------------------|-----------------|
| Content                                                                 |                                                               |                                                      |                                            |                                       |                                        |                              |                                 |                                     |                                  |                                |                                |                              |                      | Ins                 | sert            |
| <u>د</u> ع                                                              | & ×                                                           | <u>AA</u> V                                          | C R                                        |                                       | Ň                                      | P                            | ~                               | °=                                  | 1                                | Ξ                              | Ē                              | $\overline{\geq}$            |                      | X                   |                 |
| Tag Info: p                                                             |                                                               |                                                      |                                            |                                       | 1                                      |                              |                                 |                                     |                                  |                                |                                |                              |                      |                     |                 |
| 9                                                                       |                                                               |                                                      |                                            |                                       |                                        |                              |                                 |                                     |                                  |                                |                                |                              |                      |                     |                 |
| Accrued interest ref                                                    | ers to the interest                                           | that has been                                        | earned or a                                | ccumulat                              | ed on an                               | investr                      | ment or                         | loan but                            | has no                           | ot yet be                      | en pai                         | d or rec                     | eived.               |                     |                 |
| To put it simply, let's<br>have still earned so<br>\$0.42. This means t | say you lend your<br>ne interest on the<br>hat after one mont | friend \$100 a<br>loan. In this c<br>th, your friend | and agree or<br>ase, the acc<br>owes you n | an intere<br>rued inter<br>ot only th | est rate of<br>rest woul<br>e original | 5% pe<br>d be \$1<br>\$100 l | r year. /<br>00 mul<br>out also | After a m<br>tiplied by<br>the acci | onth, yo<br>v 5% div<br>rued int | our frie<br>ided by<br>erest o | nd has<br>/ 12 (fc<br>f \$0.42 | n't paid ;<br>or one m<br>2. | you bacl<br>onth), w | k yet, b<br>hich eo | ut you<br>quals |
| Accrued interest is i                                                   | mportant because                                              | it reflects the                                      | amount of                                  | money th                              | at has ac                              | cumula                       | ated ov                         | er time a                           | nd is ye                         | et to be                       | paid o                         | r receive                    | ed. Wher             | n it con            | nes to          |
| investments or loan                                                     | s, accrued interest                                           | is typically cally cally calle                       | alculated on                               | a daily, m                            | nonthly, o                             | r yearly                     | basis,                          | dependir<br>Leoriedia               | ng on th                         | ie term                        | s and o                        | condition                    | ns of the            | e agree             | ment.           |
| accumulates betwe                                                       | en payment period                                             | s and is settle                                      | ed either wh                               | en the loa                            | in is repa                             | id or w                      | hen inte                        | erest pay                           | ments a                          | are ma                         | de.                            | LIS LIE C                    | inount               | liidi               |                 |
| - Write a Massage                                                       |                                                               |                                                      |                                            |                                       |                                        |                              |                                 |                                     |                                  |                                |                                |                              |                      |                     |                 |
| white a message                                                         |                                                               |                                                      |                                            |                                       |                                        |                              |                                 |                                     |                                  |                                |                                |                              |                      | G                   |                 |
|                                                                         |                                                               |                                                      |                                            |                                       |                                        |                              |                                 |                                     |                                  |                                |                                |                              |                      |                     |                 |

But you're worried that this response might be a little complicated. So you ask ChatGPT to simplify it for a fifth grade reading level:

|                                                                                       |                                                                                    | IT OF ACCILLEU I                                                        | nterest.                                                        |                                                            |                                                              |                                                        |                                                          |                                                  |                                           |                                             |                              |                                   |                                |                         |
|---------------------------------------------------------------------------------------|------------------------------------------------------------------------------------|-------------------------------------------------------------------------|-----------------------------------------------------------------|------------------------------------------------------------|--------------------------------------------------------------|--------------------------------------------------------|----------------------------------------------------------|--------------------------------------------------|-------------------------------------------|---------------------------------------------|------------------------------|-----------------------------------|--------------------------------|-------------------------|
|                                                                                       |                                                                                    |                                                                         |                                                                 |                                                            |                                                              |                                                        |                                                          |                                                  |                                           |                                             |                              |                                   |                                |                         |
| Al Assist 7/25/202                                                                    | 3, 08:36 AM                                                                        |                                                                         |                                                                 |                                                            |                                                              |                                                        |                                                          |                                                  |                                           |                                             |                              |                                   |                                |                         |
| Orintant                                                                              |                                                                                    |                                                                         |                                                                 |                                                            |                                                              |                                                        |                                                          |                                                  |                                           |                                             |                              |                                   | Inco                           | r+                      |
| Content                                                                               |                                                                                    |                                                                         |                                                                 |                                                            |                                                              |                                                        |                                                          |                                                  |                                           |                                             |                              |                                   | inse                           | n.                      |
|                                                                                       |                                                                                    |                                                                         |                                                                 |                                                            |                                                              |                                                        |                                                          |                                                  |                                           |                                             |                              |                                   |                                |                         |
| 5 7                                                                                   | $\triangleright$ $\times$                                                          | <u>AA</u> ¥                                                             | P                                                               | 8                                                          | ١                                                            | 9 ¥                                                    | 8                                                        | 1=                                               | =                                         |                                             | Ξ                            |                                   | ×.                             |                         |
| Accrued interest r<br>specific period of<br>since the last pay<br>for financial repor | efers to the inter<br>time. For examp<br>ment. Similarly, fo<br>ting and is typica | est that has b<br>le, if you have<br>or a loan, accr<br>Illy recorded a | een earned b<br>a savings ac<br>ued interest<br>s a liability o | ut not yet p<br>count that p<br>would be th<br>r asset dep | aid or recei<br>pays interes<br>ne interest t<br>ending on v | ved. It is t<br>at monthly<br>nat has bi<br>vhether yo | he accumu<br>, the accru<br>uilt up but h<br>ou owe or a | Ilation of<br>ed intere<br>has not y<br>ire owed | interes<br>st woul<br>et been<br>the inte | t on an i<br>d be the<br>paid. Ac<br>erest. | nvestm<br>amoun<br>ccrued in | ent or lo<br>t of inte<br>nterest | pan ove<br>erest ea<br>is impo | er a<br>irned<br>irtant |
| <ul> <li>Write a Message —</li> </ul>                                                 |                                                                                    |                                                                         |                                                                 |                                                            |                                                              |                                                        |                                                          |                                                  |                                           |                                             |                              |                                   |                                |                         |

| Ad<br>sp<br>si | crued interest refers to the interest that has been earned but not yet paid or received. It is the accumulation of interest on an investment or loan over a ecific period of time. For example, if you have a savings account that pays interest monthly, the accrued interest would be the amount of interest earned to the last payment. Similarly, for a loan, accrued interest would be the interest that has built up but has not yet been paid. Accrued interest is uportant for financial reporting and is typically recorded as a liability or asset depending on whether you owe or are owed the interest. |
|----------------|----------------------------------------------------------------------------------------------------|
| Pa             | ul Stoecklein 7/25/2023, 08:50 AM                                                                                                    |
| Ple            | ase simplify this answer for a fifth grade reading level.                                                                                                    |
| AI             | Assist 7/25/2023, 08:50 AM                                                                                                    |
|                | Content                                                                                                    |
|                |                                                                                                    |
|                |                                                                                                    |
| Ac<br>Fc<br>It | crued interest means the interest that is earned but not yet paid or received. It is the amount of money that adds up over time on an investment or loan.<br>r example, if you have a savings account that gives you money every month, the accrued interest is the money that has built up since you last got paid.<br>the same for a loan, where the accrued interest is the money that you owe but haven't paid yet. Accrued interest is important for keeping track of<br>oney and is usually recorded as a debt or credit depending on whether you owe or are owed the money.                                  |
| 0              | Virte a Message                                                                                                    |
|                |                                                                                                    |

# Al Assist Example—Searching and SEO

You can use AI Assist and ChatGPT in place of a search engine to discover new information. This can be an even better experience than a search engine, because it is more conversational.

▶ NOTE ChatGPT is aware of internet content up to September, 2021. After that, it has limited knowledge. However, users with ChatGPT Plus accounts can enable a browser mode (outside of Flare Online) that provides up-to-date internet information.

ChatGPT also might be helpful when optimizing your content for search engines. You can ask for search engine optimization (SEO) ideas for a particular topic. In addition, you can ask it to provide you with related keywords to selected text.

#### ☆ EXAMPLE - Searching

You are writing content about the music scene in Austin, Texas. In Al Assist, you ask ChatGPT about the origins of the show Austin City Limits:

| How did the show Austin City Limits get started | ? | A | ? |
|-------------------------------------------------|---|---|---|
|                                                 |   |   |   |

| Paul Stoecklein 7/26/2023, 08:<br>How did the show Austin City                                                                                                    | 40 AM<br>Limits get started?                                                                                                    |                                                                                                    |                                                                                                    |                                                                                                    |                                                                                                    |                                                                                                    |                                                                                                    |
|----------------------------------------------------------------------------------------------------|----------------------------------------------------------------------------------------------------|----------------------------------------------------------------------------------------------------|----------------------------------------------------------------------------------------------------|----------------------------------------------------------------------------------------------------|----------------------------------------------------------------------------------------------------|----------------------------------------------------------------------------------------------------|----------------------------------------------------------------------------------------------------|
|                                                                                                    |                                                                                                    |                                                                                                    |                                                                                                    |                                                                                                    |                                                                                                    |                                                                                                    |                                                                                                    |
| Al Assist 7/26/2023, 08:40 AM                                                                                                    |                                                                                                    |                                                                                                    |                                                                                                    |                                                                                                    |                                                                                                    |                                                                                                    | _                                                                                                    |
| Content                                                                                                    |                                                                                                    |                                                                                                    |                                                                                                    |                                                                                                    |                                                                                                    |                                                                                                    | Insert                                                                                                    |
|                                                                                                    | × <u>AA</u> <b>v</b>                                                                                                    | 8 % 🖻                                                                                                    | P M                                                                                                    | * 8≡                                                                                                    | ie e e                                                                                                    |                                                                                                    | <u>×</u>                                                                                                    |
| Austin City Limits (ACL) is a<br>when a local public televisior<br>The idea for Austin City Limit<br>capture the essence of Austi<br>episode of Austin City Limit<br>reception and popularity of th<br>that has featured a wide rang<br>gained a reputation for its hig<br>played a significant role in pr<br>produced by KLRU-TV and re | long-running television i<br>a station in Austin, Texa:<br>is was initially conceiven<br>n's diverse music cultur<br>aired on October 17, 19<br>te pilot led to the develc<br>e of artists spanning m<br>gh-quality production, in<br>omoting Austin as the "<br>mains a beloved institut | nusic program that<br>s, called KLRU-TV, d<br>d by Bill Arhos, the s<br>e and provide a plat<br>74, featuring perfor<br>prment of a regular<br>ultiple genres, inclu<br>timate performance<br>ive Music Capital<br>ion in the music inc | showcases live p<br>lecided to create a<br>station's program<br>(form for both est<br>wances by count<br>series. Since its i<br>ding country, rock<br>es, and commitme<br>of the World" and I<br>dustry. | erformances from<br>program that woi<br>director at the tim-<br>ablished and emer<br>ry music artists W<br>nception, Austin C<br>, blues, folk, and a<br>nt to showcasing<br>nas helped launch | e various genres. Th<br>uld highlight the vit<br>e. Arhos wanted to<br>ging artists to sho'<br>illie Nelson and As<br>ity Limits has becc<br>liternative music. O<br>diverse musical ac<br>the careers of man | he show got start<br>orant music scenn<br>create a show th<br>wcase their talen<br>leep at the Wheel<br>or an iconic mu<br>iver the years, the<br>ts. Austin City Li<br>hy artists. It conti | ed in 1974<br>e in the city.<br>lat would<br>t. The pilot<br>I. The positiv<br>sic program<br>e show has<br>mits has<br>nues to be |

| continues to be                                                                                                    | produced by KLRU-                                                                                                    | V and remains                                                                                                    | a beloved ins                                                                                                    | titution in th                                                                                                    | e music indu                                                                                                    | ustry.                                                                                                    |                                                                                                    |                                                                                                    |                                                                                                    |                                                                                                    |                                                                |
|----------------------------------------------------------------------------------------------------|----------------------------------------------------------------------------------------------------|----------------------------------------------------------------------------------------------------|----------------------------------------------------------------------------------------------------|----------------------------------------------------------------------------------------------------|----------------------------------------------------------------------------------------------------|----------------------------------------------------------------------------------------------------|----------------------------------------------------------------------------------------------------|----------------------------------------------------------------------------------------------------|----------------------------------------------------------------------------------------------------|----------------------------------------------------------------------------------------------------|----------------------------------------------------------------|
| Paul Stoecklein                                                                                                    | 7/26/2023, 08:42 AM                                                                                                    |                                                                                                    |                                                                                                    |                                                                                                    |                                                                                                    |                                                                                                    |                                                                                                    |                                                                                                    |                                                                                                    |                                                                                                    |                                                                |
| Tell me more abo                                                                                                    | out Bill Arhos. 🧲                                                                                                    |                                                                                                    |                                                                                                    |                                                                                                    |                                                                                                    |                                                                                                    |                                                                                                    |                                                                                                    |                                                                                                    |                                                                                                    |                                                                |
| AI Assist 7/26/20                                                                                                    | 23, 08:42 AM                                                                                                    |                                                                                                    |                                                                                                    |                                                                                                    |                                                                                                    |                                                                                                    |                                                                                                    |                                                                                                    |                                                                                                    |                                                                                                    |                                                                |
| Content                                                                                                    |                                                                                                    |                                                                                                    |                                                                                                    |                                                                                                    |                                                                                                    |                                                                                                    |                                                                                                    |                                                                                                    |                                                                                                    | Ins                                                                                                    | ert                                                            |
| 5 7                                                                                                    | & ×                                                                                                    | <u>AA</u> ¥                                                                                                    | C R                                                                                                    |                                                                                                    | P                                                                                                    | ~                                                                                                    | 8≡ 1≡                                                                                                    | = =                                                                                                    | $\geq =$                                                                                                    | <b>1</b>                                                                                                    | E                                                              |
| Bill Arhos, born V<br>Houston, Texas,<br>began his career<br>Austin, Texas, as<br>vibrant music sc<br>believed that by<br>Under Arhos'lea<br>Arhos served as<br>pivotal role in the<br>was dedicated tt<br>from KLRU-TV in<br>the visionary bel | William David Arhos<br>and grew up with a<br>in broadcasting in<br>the program direc<br>ene in Austin and s<br>showcasing these<br>dership, Austin Citi,<br>the executive prod<br>e development of p<br>o promoting public<br>1999 but continue<br>hind one of the mos | on September<br>passion for mit<br>the 1960s, wor<br>or. It was durin<br>aw an opportur<br>berformances,<br>Limits premie-<br>icer of the sho<br>ublic television<br>and a<br>to be involved<br>t iconic music | 14, 1934, was<br>isic. He attent<br>king as a proo<br>g his tenure a<br>he could help<br>ed in 1974 an<br>w for over two<br>in Texas. He o<br>upporting loc<br>b in the Austin<br>programs in te | s an influentii<br>ded the Univi-<br>lucer and dir<br>t KLRN-TV th<br>t television p<br>promote Aus<br>d quickly gai<br>decades, gu<br>to-founded t<br>al programm<br>music comr<br>elevision hist | al figure in th<br>ersity of Texi<br>ector for KPI<br>hat Arhos co<br>rogram that<br>stin as a hub<br>ined popular<br>jiding its gro<br>he Texas Pul<br>ining that sho<br>munity. He po<br>tory. | he develop<br>as at Aust<br>RC-TV in h<br>nceived th<br>would cap<br>for music<br>ity for its i<br>with and s<br>blic Broad<br>wccased th<br>assed awa | ment of Aus<br>in, where he<br>louston. In 1<br>e idea for Au<br>oture the live<br>and provide<br>nnovative for<br>uccess. Bey<br>casting Asso<br>casting Asso<br>e arts, cultu<br>ay on April 11 | tin City Limi<br>earned a deg<br>962, he joine<br>istin City Lin<br>energy and<br>a platform f<br>rmat and div<br>ond Austin (<br>ociation and<br>ociation and<br>re, and musi<br>, 2015, leavi | ts (ACL). Arho<br>gree in English<br>d KLRN-TV (n<br>iits. Arhos rec<br>talent of local<br>or artists to gr<br>erse range of<br>City Limits, Arh<br>served as its p<br>c of Texas. Bi<br>ng behind a la | s was born<br>literature.<br>ow KLRU-<br>ognized ti<br>musicians<br>in exposu<br>musical gu<br>os also pl<br>resident.<br>Il Arhos re<br>sting lega | n in<br>TV) i<br>he<br>s. He<br>uests<br>ayed<br>Arho<br>cy as |
|                                                                                                    |                                                                                                    |                                                                                                    |                                                                                                    |                                                                                                    |                                                                                                    |                                                                                                    |                                                                                                    |                                                                                                    |                                                                                                    | <                                                                                                    | 7 (                                                            |

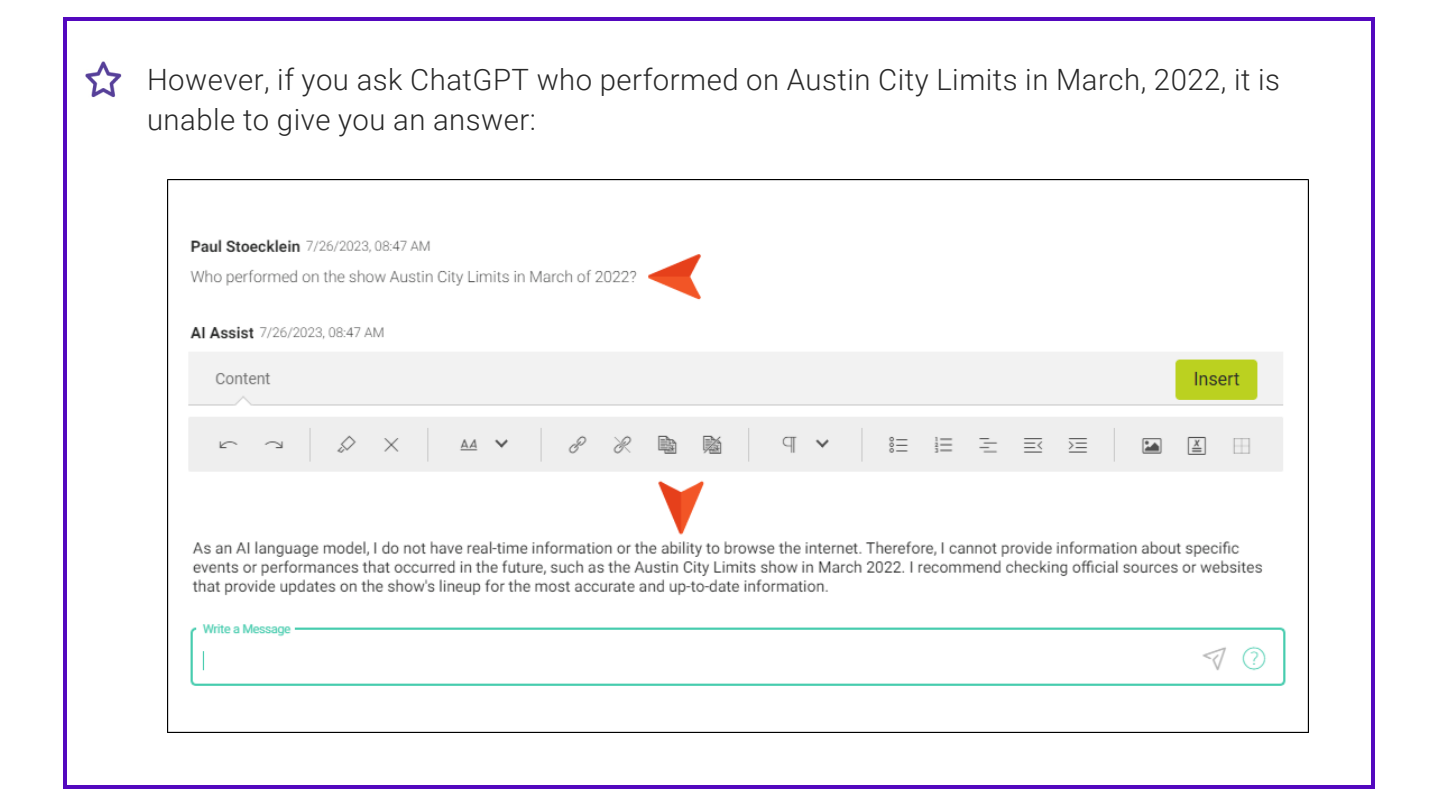

#### ☆ EXAMPLE – SEO Ideas

You have a list of famous persons from Austin, Texas, and you want some ideas for improving SEO on that page of your output. So you ask ChatGPT:

| Famous Austin Fo                    | lks                          |              |              |
|-------------------------------------|------------------------------|--------------|--------------|
| Some famous people from Austin ar   | re:                          |              |              |
| Lance Armstrong                     |                              |              |              |
| Stone Cold Steve Austin             |                              |              |              |
| Drew Brees                          |                              |              |              |
| Sandra Bullock                      |                              |              |              |
| Gary Clark, Jr.                     |                              |              |              |
| Dabney Coleman                      |                              |              |              |
| Shawn Colvin                        |                              |              |              |
| Ben Crenshaw                        |                              |              |              |
| Walter Cronkite                     |                              |              |              |
| Farrah Fawcett                      |                              |              |              |
| BIII HICKS                          |                              |              |              |
| Lady Bird Jonnson                   |                              |              |              |
| Lyndon Johnson                      |                              |              |              |
| Mike Judge     Take Kite            |                              |              |              |
| Iom Kite                            |                              |              |              |
| • WIIIA NAISON                      |                              |              |              |
| Write a Message                     |                              |              |              |
| What are some ideas to improve sear | ch engine ontimization for t | his content? | <b>A</b> (2) |

| Al Assist 7/26/2023, 0                                                                                                    | 18:52 AM                                                                                                    |                                                                                                    |                                                                                                    |                                                                                                    |                                                                                                    |                                                                                                    |                                                                                                    |                                                                                                    |                                                                                                    |                                                                                                    |                                                                                                    |                                                                                                    |
|----------------------------------------------------------------------------------------------------|----------------------------------------------------------------------------------------------------|----------------------------------------------------------------------------------------------------|----------------------------------------------------------------------------------------------------|----------------------------------------------------------------------------------------------------|----------------------------------------------------------------------------------------------------|----------------------------------------------------------------------------------------------------|----------------------------------------------------------------------------------------------------|----------------------------------------------------------------------------------------------------|----------------------------------------------------------------------------------------------------|----------------------------------------------------------------------------------------------------|----------------------------------------------------------------------------------------------------|----------------------------------------------------------------------------------------------------|
| Content D                                                                                                    | viff Wa                                                                                                    | arning! AI Ass                                                                                                    | ist has cha                                                                                                    | nged your                                                                                                    | original X                                                                                                    | ML tags.                                                                                                    |                                                                                                    |                                                                                                    |                                                                                                    |                                                                                                    | Rep                                                                                                    | lace                                                                                                    |
| 5 3                                                                                                    | & ×                                                                                                    | <u>AA</u> ¥                                                                                                    | P                                                                                                    | 8                                                                                                    |                                                                                                    | q                                                                                                    | ~                                                                                                    | °≡ 1≡                                                                                                    | ₹ 8                                                                                                    | <u> </u>                                                                                                    |                                                                                                    | <u>×</u>                                                                                                    |
|                                                                                                    |                                                                                                    |                                                                                                    |                                                                                                    |                                                                                                    | V                                                                                                    |                                                                                                    |                                                                                                    |                                                                                                    |                                                                                                    |                                                                                                    |                                                                                                    |                                                                                                    |
| to individual profiles<br>related content. 4. E<br>context and value to<br>the content is mobili<br>crucial for SEO. 6. P<br>Faster-loading pages<br>encourage readers t<br>User-generated cont<br>content can enhance<br>to provide search en<br>results, making your<br>information about fa<br>information. Remen<br>needed to improve v | or articles al<br>external linkin<br>readers but<br>=-friendly and<br>age loading a<br>s are favored<br>o share your<br>ent: Encoura<br>e the relevand<br>gines with st<br>content mor<br>mous people<br>ober, SEO is a<br>isibility and r | Indes. 5. Inf<br>bout each fan<br>ig: Include cre<br>also helps see<br>speed: Optimi<br>by search eng<br>content on so<br>ge users to lei<br>ce and credibi<br>ructured data<br>e prominent a<br>e from Austin.<br>an ongoing pre<br>ankings in sea | errai minifing<br>ious persor<br>dible sourc<br>irch engine:<br>With the ma<br>ze the page<br>gines and p<br>cial media<br>ave comme<br>lity of your<br>about the o<br>nd appealir<br>Fresh and i<br>pocess, and i<br>irch engine | g, output in<br>mentione<br>es or refer<br>s understa<br>jority of se<br>loading si<br>rovide a be<br>olatforms.<br>rts, review<br>website, pi<br>content. Th<br>g to users<br>relevant co<br>t's importa<br>results pa | d. This imp<br>ences by li<br>and the rele<br>earches no<br>beed by mi<br>etter user e<br>This can in<br>s, or addit<br>totentially ir<br>is can help<br>. 10. Regu<br>ntent sign<br>int to mon<br>ges. | or your web<br>or over sweb<br>or over sweb<br>or over sweb<br>or over sweb<br>or over sweb<br>or over sweb<br>or over sweb<br>or over sweb<br>or over sweb<br>over sweb<br>over sw | g related to<br>site naviga<br>evant extec<br>credibility<br>ig on mobile<br>sizes, lev<br>7. Social :<br>ibility and<br>nation abole<br>earch rank<br>gines disp<br>e and refre<br>engines th<br>bosite's per | tion and her<br>rnal websit<br>of your con<br>le devices,<br>veraging bro-<br>potentially<br>ut famous<br>ings. 9. Sci<br>lay rich snij<br>esh content<br>at your web<br>formance, | es. This no<br>tent. 5. Mo<br>having a m<br>owser cach<br>tons: Includ<br>attract mor<br>people fror<br>hema mark<br>opets or otl<br>c Continuou<br>ssite is acti<br>track keyw | in terms of the second second | scover and<br>des additic<br>zation: Ens<br>ized webs<br>timizing in<br>aring butto<br>your webs<br>ser-general<br>ent schem<br>ed features<br>and add ni<br>ides valua<br>iake adjust | l index<br>nnal<br>sure that<br>ite is<br>nages.<br>ons to<br>te. 8.<br>ted<br>na markup<br>s in search<br>ew<br>ble<br>tments as |

#### ☆ EXAMPLE - SEO Related Keywords

You have written a short topic on music in Austin, Texas, and you want some good keywords that you can insert into the Flare topic later to help boost SEO. Therefore, you ask ChatGPT:

| Selected Text                           |                                                                                                    |      |
|-----------------------------------------|----------------------------------------------------------------------------------------------------|------|
| Music<br>Known as "Th<br>any other city | Live Music Capital of the World," Austin has an eclectic, vibrant music scene. There are more music venues per capita in Austin that<br>n the United States. See South by Southwest and Austin City Limits. | n in |
|                                         |                                                                                                    |      |
|                                         |                                                                                                    |      |
| Write a Message —                       |                                                                                                    |      |
| Please provide                          | some good keywords that I can use to boost SEO for this content.                                                                                                    | ?    |
|                                         |                                                                                                    |      |

| re are more music venues per capita in Austin than |
|----------------------------------------------------|
|                                                    |
|                                                    |
| Replace                                            |
|                                                    |
| nt music scene, eclectic music scene, music capita |
|                                                    |
| n                                                  |

# Al Assist Example—Summarizing Text

Al Assist and ChatGPT can be quite helpful for summarizing lots of text.

#### ☆ EXAMPLE - Creating an Introduction

Perhaps your normal workflow is that you begin a topic with an introduction (or overview), and then write the rest of the topic over the following weeks. However, this time you've begun by skipping the introduction for the time being. Instead, you have added some raw notes about the subject, and then over time you've proceeded writing various parts of the topic (in this example, short descriptions of various key features). And now, based on all of that content, you want to back up and write the introduction at the top of the topic. So you select all of the text that you've written and ask ChatGPT to summarize it:

| Cross-Reference                                                                                                    | S                                                                                                    |                                                                                                    |
|----------------------------------------------------------------------------------------------------|----------------------------------------------------------------------------------------------------|----------------------------------------------------------------------------------------------------|
| A cross-reference is a naviga<br>to a text hyperlink. However,<br>as a text link in online output                                            | tion link that lets you connect text in one topic to another topic (or a l<br>cross-references are more powerful in that the links can automaticall<br>but page numbers in print-based output).                                                                                                   | bookmark within a topic). This is somewhat similar<br>y be updated based on commands (e.g., appears                                                                  |
| The best practice is to use cr<br>that point outside of the proje                                                                            | oss-references to create links between files and locations inside a Flact<br>ect (e.g., websites, external PDFs). There are exceptions to this, but m                                                                                                    | are project, and hyperlinks are preferred for links<br>nost of the time this is the recommended approach.                                                            |
| Link Viewer<br>In Flare there are many ways<br>to a topic, and more. The Link<br>most useful tools you use in                                | to link one file to another, such as inserting a cross-reference or text<br>Viewer window pane (View > Link Viewer) lets you see how your diff<br>=lare.                                                                                                    | hyperlink, inserting an image, applying a stylesheet<br>ferent files are connected and may be one of the                                                             |
| Snippets<br>A snippet is a chunk of forma<br>included in a normal topic. Yo<br>maintained in one place. You<br>or very short phrases that ch | tted content that is heavily used in single-sourcing. Snippets can inc<br>u can insert snippets into one or more topics throughout your projec<br>can even insert them into other snippets, creating nested snippets. S<br>ange frequently. In those cases, you probably want to use variables in | lude text, tables, images, and whatever else can be<br>t, thus allowing you to reuse content that is<br>Snippets are not usually intended for single words<br>stead. |
| The major benefit of using sr<br>where you want to use it. If you<br>automatically in every topic you                                        | ippets is that you only have to create your content once, rather than h<br>u need to modify the content of a snippet, you only need to change i<br>there the snippet has been inserted.                                                                                                    | naving to type the same information in each topic<br>t in one place and the change is made                                                                           |
| Variables                                                                                                    | ¥                                                                                                    |                                                                                                    |
| Write a Message                                                                                                    |                                                                                                    | 7 3                                                                                                    |

| as many a                                                                      | dditional variable sets and variables as you like.                                                                                                    |
|--------------------------------------------------------------------------------|----------------------------------------------------------------------------------------------------|
| You can in<br>EXPS, GIF<br>the Conte                                           | Sert images into content files (e.g., topics, snippets). Flare supports the following types of raster and vector image files: BMP, EMF, EPS, HDP, JPG, JPEG, PDF, PNG, PS, SVG, SWF, TIF, TIFF, WDP, WMF, XAML, XPS. One of the quickest ways to insert an image is to drag it from it Explorer into the open content file. You can also apply styles to images to affect their look (e.g., resizing, thumbnail popup).                                                                                                    |
| Paul Stoeckl                                                                   | <b>in</b> 7/26/2023, 10:37 AM                                                                                                    |
| Please write                                                                   | summary of this content that can be used as an introduction.                                                                                                    |
| AI Assist 7/2                                                                  | j/2023, 10:37 AM                                                                                                    |
| Content                                                                        | Diff Warning! AI Assist has changed your original XML tags. Replace                                                                                                    |
| 5                                                                              |                                                                                                    |
|                                                                                |                                                                                                    |
| This content<br>cross-referen<br>for visualizin<br>topics, while<br>discussed. | discusses several important features and tools in Flare, a software used for creating and managing documentation. It explains the concept<br>ces, which allow for linking text within a topic to other topics or bookmarks. The Link Viewer window pane is also introduced as a useful to<br>g the connections between different files in a Flare project. The use of snippets is highlighted as a way to reuse content across multiple<br>variables are described as a means to easily update frequently changing text. Additionally, the insertion and styling of images in Flare is |
| Write a Messa                                                                  | e                                                                                                    |
|                                                                                |                                                                                                    |

#### ☆ EXAMPLE – Collating Feedback or Suggestions

Perhaps your company has accumulated a lot of feedback or suggestions from customers and put them into a single, large document. They're not organized in any way.

Without having to read through every bit of the document, you want to get a sense of trends or particular subjects that are mentioned most. So you can copy and paste the contents of the document into a prompt and ask ChatGPT to summarize it for you, highlighting the things most often mentioned.

The information is in a separate document and not in your project. Therefore, you might just use the OpenAI website for this, instead of using AI Assist.

### I AI Assist Example—Summarizing Videos

You can use ChatGPT to summarize a YouTube video by providing the link and clear directions in the prompt. Not only do you need to give ChatGPT directions, but you should also provide the link and title of the video.

| <b>EXAMPLE</b> You create a lot of the tasks you should do whe                                     | of YouTube videos t<br>n publishing the vic | to accompany your<br>leo is provide a sur | documentation. On mary in the descri | ne<br>ip |
|----------------------------------------------------------------------------------------------------|---------------------------------------------|-------------------------------------------|--------------------------------------|----------|
| To save time, you ask ChatG                                                                        | PT to do this for yo                        | u:                                        |                                      | . 12     |
|                                                                                                    |                                             |                                           |                                      |          |
|                                                                                                    | Use the field below to generate of          | content using AI Assist.                  |                                      |          |
|                                                                                                    |                                             |                                           |                                      |          |
|                                                                                                    |                                             |                                           |                                      |          |
|                                                                                                    |                                             |                                           |                                      |          |
|                                                                                                    |                                             |                                           |                                      |          |
|                                                                                                    |                                             |                                           |                                      |          |
|                                                                                                    |                                             |                                           |                                      |          |
| Write a Message                                                                                    |                                             |                                           |                                      | ٦        |
| Summarize this video for me:<br>https://www.youtube.com/watch?v=nRxI87e9<br>Context-Sensitive Help | 81k                                         |                                           | ⊘ ∢                                  | '        |
| ·                                                                                                  |                                             |                                           |                                      | _        |
|                                                                                                    |                                             |                                           |                                      |          |

Г

| Paul Stoecklein 8/11/2023, 09:19 AM                                                                                                    |
|----------------------------------------------------------------------------------------------------|
| Summarize this video for me:<br>https://www.youtube.com/watch?v=nRxl87e98lk<br>Context-Sensitive Help                                                                                                    |
| Al Assist 8/11/2023, 09:19 AM                                                                                                    |
| Content                                                                                                    |
|                                                                                                    |
| Tag Info: p                                                                                                    |
| This video explains the concept of context-sensitive help. It begins by discussing the challenges users face when using software or a website and needing help. The traditional approach of providing a separate help documentation or FAQ section often fails to address the specific issues users encounter.                                                   |
| Context-sensitive help, on the other hand, is a more effective solution. It involves providing targeted assistance based on the user's current context within the software or website. This means that users can access relevant help content directly related to their current task or problem, without having to search through a large amount of information. |
| The video provides examples of context-sensitive help in action, such as tooltips, inline help, and guided tours. These features can be customized to provid<br>assistance specific to the user's context, making the learning and troubleshooting process more efficient and user-friendly.                                                                     |
| The video concludes by highlighting the benefits of context-sensitive help, including increased user satisfaction, reduced support costs, and improved user engagement. It emphasizes the importance of considering context-sensitive help as a crucial component of software and website design.                                                                |
| r Write a Message                                                                                                    |
| [] ③                                                                                                    |

This is what you need, but maybe you want the summary to be shorter, so you ask ChatGPT to do it:

| https://www.yout<br>Context-Sensitive                                                                                                    | ube.com/v<br>Help                                                                                                    | vatch?v=r                                                                                                    | nRxI87e9                                                                                                    | 3lk                                                                                    |                                                                                               |                                                                                                  |                                                                                         |                                                                                         |                                                                                                    |                                                                                    |                                                                                                    |                                                                                                |                                                                                        |                                                                                  |                                                                                  |                                                                              |                                                             |                                                             |                                       |
|----------------------------------------------------------------------------------------------------|----------------------------------------------------------------------------------------------------|----------------------------------------------------------------------------------------------------|----------------------------------------------------------------------------------------------------|----------------------------------------------------------------------------------------|-----------------------------------------------------------------------------------------------|--------------------------------------------------------------------------------------------------|-----------------------------------------------------------------------------------------|-----------------------------------------------------------------------------------------|----------------------------------------------------------------------------------------------------|------------------------------------------------------------------------------------|----------------------------------------------------------------------------------------------------|------------------------------------------------------------------------------------------------|----------------------------------------------------------------------------------------|----------------------------------------------------------------------------------|----------------------------------------------------------------------------------|------------------------------------------------------------------------------|-------------------------------------------------------------|-------------------------------------------------------------|---------------------------------------|
| Al Assist 8/11/20                                                                                                    | 23, 09:19 AN                                                                                                    | 1                                                                                                    |                                                                                                    |                                                                                        |                                                                                               |                                                                                                  |                                                                                         |                                                                                         |                                                                                                    |                                                                                    |                                                                                                    |                                                                                                |                                                                                        |                                                                                  |                                                                                  |                                                                              |                                                             |                                                             |                                       |
| Content                                                                                                    |                                                                                                    |                                                                                                    |                                                                                                    |                                                                                        |                                                                                               |                                                                                                  |                                                                                         |                                                                                         |                                                                                                    |                                                                                    |                                                                                                    |                                                                                                |                                                                                        |                                                                                  |                                                                                  |                                                                              |                                                             | Inse                                                        | rt                                    |
| 5 7                                                                                                    |                                                                                                    | ×                                                                                                    | <u>AA</u> 💊                                                                                                    | •                                                                                      | P                                                                                             | R                                                                                                |                                                                                         | i≊                                                                                      | P                                                                                                    | ~                                                                                  | 0-                                                                                                 | = =                                                                                            | =                                                                                      | $\equiv \langle$                                                                 | $\geq$                                                                           |                                                                              |                                                             | X                                                           |                                       |
|                                                                                                    |                                                                                                    |                                                                                                    |                                                                                                    |                                                                                        |                                                                                               |                                                                                                  |                                                                                         |                                                                                         |                                                                                                    |                                                                                    |                                                                                                    |                                                                                                |                                                                                        |                                                                                  |                                                                                  |                                                                              |                                                             |                                                             |                                       |
| Tag Info: p<br>This video explai<br>help. The traditio                                                                                                    | ns the con<br>nal approa                                                                                                    | cept of co                                                                                                    | ontext-se<br>viding a s                                                                                                   | nsitive<br>separat                                                                     | help. It<br>e help d                                                                          | begins t<br>documer                                                                              | by disc<br>ntation                                                                      | cussing<br>n or FA                                                                      | g the cha<br>Q sectio                                                                                 | allenge<br>n ofter                                                                 | es users<br>n fails to                                                                             | face wh<br>addres                                                                              | en usin<br>s the sp                                                                    | g softv<br>ecific i                                                              | vare or<br>ssues                                                                 | a wel                                                                        | bsite a<br>encou                                            | and ne<br>unter.                                            | eding                                 |
| Tag Info: p<br>This video explai<br>help. The traditio<br>Context-sensitive<br>software or webs<br>through a large a<br>The video provid<br>assistance speci                                                                            | ns the con<br>nal approa<br>e help, on t<br>site. This n<br>mount of i<br>es example<br>fic to the u                                           | cept of co<br>ich of pro<br>he other h<br>neans tha<br>nformation<br>es of com-<br>user's con                          | ontext-se<br>viding a s<br>hand, is a<br>ti users c<br>on.<br>text-sens<br>text. mak                                      | nsitive<br>separat<br>more e<br>an acce<br>itive he                                    | help. It<br>e help d<br>effective<br>ess relev<br>lp in act                                   | begins t<br>documer<br>e solutio<br>vant help<br>ction, suc                                      | by disc<br>ntation<br>on. It in<br>p conte<br>ch as to                                  | or FAG<br>or FAG<br>wolves<br>ent dire<br>ooltips                                       | g the cha<br>Q sectio<br>providin<br>ectly rel<br>s, inline h                                         | allenge<br>n ofter<br>ng targ<br>ated to<br>nelp, ar                               | es users<br>n fails to<br>geted as:<br>o their cu<br>nd guide<br>re efficie                        | face wh<br>address<br>sistance<br>rrent tas<br>d tours.<br>nt and u                            | en usin<br>s the sp<br>based<br>sk or pro<br>These f<br>ser-frie                       | g softv<br>ecific i<br>on the<br>oblem,<br>feature<br>ndly.                      | vare or<br>ssues<br>user's<br>withou<br>s can b                                  | a wel<br>users<br>curren<br>ut hav                                           | bsite a<br>encount con<br>ring to<br>stomiz                 | and ne<br>unter.<br>text w<br>search<br>red to p            | eding<br>ithin<br>n<br>provie         |
| Tag Info: p<br>This video explai<br>help. The traditio<br>Context-sensitive<br>software or web-<br>through a large a<br>The video provid<br>assistance speci<br>The video conclu-<br>engagement. It e                                   | ns the con<br>nal approa<br>e help, on t<br>site. This n<br>mount of i<br>es example<br>fic to the u<br>ides by hig<br>mphasize                | cept of co<br>ich of pro<br>he other h<br>neans tha<br>nformatic<br>es of con<br>iser's con<br>hlighting<br>s the impo | ontext-se<br>viding a s<br>hand, is a<br>it users c<br>on.<br>text-sens<br>text, mak<br>the bene<br>ortance c             | nsitive<br>eparat<br>more e<br>an acce<br>itive he<br>ing the<br>fits of c<br>f consi  | help. It<br>e help d<br>effective<br>ess relev<br>lp in ac<br>learnin<br>context-<br>dering c | begins I<br>documer<br>e solutio<br>vant help<br>tion, suc<br>g and tro-<br>sensitiv<br>context- | by disc<br>ntation<br>on. It in<br>p conte<br>ch as to<br>oubles<br>re help,<br>sensiti | cussing<br>n or FA<br>avolves<br>ent dire<br>ooltips<br>shootin<br>, includ<br>ive help | g the cha<br>Q sectio<br>s providin<br>ectly rel<br>s, inline h<br>ng proce<br>ding incr<br>p as a cr | allenge<br>n ofter<br>ng targ<br>ated to<br>nelp, ar<br>ss mor<br>eased<br>ucial o | es users<br>n fails to<br>geted as:<br>o their cu<br>nd guide<br>re efficie<br>user sat<br>compone | face wh<br>addressistance<br>irrent tas<br>d tours.<br>nt and u<br>isfaction<br>ent of so      | en usin<br>s the sp<br>based<br>sk or pro<br>These f<br>ser-frie<br>n, reduc<br>ftware | g softv<br>ecific i<br>on the<br>oblem,<br>feature<br>ndly.<br>ed sup<br>and we  | vare or<br>ssues<br>user's<br>withou<br>s can b<br>s can b<br>port co<br>bsite o | a wel<br>users<br>currei<br>ut hav<br>be cus<br>be cus<br>bests, a<br>design | bsite a<br>encount con<br>ring to<br>stomiz<br>and im<br>n. | and ne<br>unter.<br>text w<br>search<br>red to p            | eding<br>ithin<br>n<br>provi<br>d use |
| Tag Info: p<br>This video explai<br>help. The traditio<br>Context-sensitive<br>software or web:<br>through a large a<br>The video provid<br>assistance speci<br>The video concluengagement. It e<br>Write a Message —<br>Please shorten | ns the con<br>nal approa<br>e help, on t<br>site. This m<br>mount of i<br>es example<br>fic to the u<br>des by hig<br>mphasizes<br>this to 100 | cept of co<br>ich of pro<br>he other h<br>neans tha<br>nformatic<br>es of con<br>iser's con<br>hlighting<br>s the impo | ontext-se<br>viding a s<br>hand, is a<br>tit users c<br>on.<br>text-sens<br>text, mak<br>the bene<br>ortance c<br>r less. | nsitive<br>separat<br>more e<br>an acce<br>itive he<br>ing the<br>fits of c<br>f consi | help. It<br>e help d<br>effective<br>ess relev<br>lp in ac<br>learnin<br>context-<br>dering d | begins I<br>documer<br>e solutio<br>vant help<br>tion, suc<br>g and tro<br>sensitive<br>context- | by disc<br>ntation<br>on. It in<br>p conto<br>ch as to<br>oubles<br>re help,<br>sensiti | cussing<br>n or FAG<br>wolves<br>ent dire<br>ooltips<br>shootin<br>, includ<br>ive help | g the cha<br>Q sectio<br>providin<br>ectly rel<br>s, inline h<br>ng proce<br>ding incr<br>p as a cr   | allenge<br>n ofter<br>ng targ<br>ated to<br>nelp, ar<br>ss mor<br>eased<br>ucial o | es users<br>n fails to<br>geted as:<br>o their cu<br>nd guide<br>re efficie<br>user sat<br>compone | face wh<br>address<br>sistance<br>rrrent ta:<br>d tours.<br>nt and u<br>isfaction<br>ent of so | en usin<br>s the sp<br>based<br>sk or pro<br>These f<br>ser-frie<br>n, reduc<br>ftware | g softw<br>ecific i<br>on the<br>oblem,<br>feature<br>ndly.<br>red sup<br>and we | vare or<br>ssues<br>withou<br>s can b<br>port co<br>obsite o                     | a wel<br>users<br>curren<br>ut hav<br>be cus<br>osts, a<br>desigr            | bsite a<br>encount con<br>ring to<br>stomiz<br>and im       | and ne<br>unter.<br>text w<br>search<br>eed to p<br>aproved | edinç<br>ithin n<br>Dorovia<br>d use  |

| help. The trac                                 | tional approach of p                                                                         | providing a sepa                                                              | rate help do                                                     | cumentation                                   | or FAQ section                                                                                                   | on often                       | fails to ac                                                  | ldress the s                                               | pecific issues                                           | users enco                   | ounter.                             |
|------------------------------------------------|----------------------------------------------------------------------------------------------|-------------------------------------------------------------------------------|------------------------------------------------------------------|-----------------------------------------------|----------------------------------------------------------------------------------------------------|--------------------------------|--------------------------------------------------------------|------------------------------------------------------------|----------------------------------------------------------|------------------------------|-------------------------------------|
| Context-sens<br>the software<br>through a larg | tive help, on the othe<br>or website. This mea<br>e amount of informa                        | er hand, is a mor<br>ns that users ca<br>ation.                               | re effective s<br>in access rel                                  | olution. It in<br>evant help c                | volves providi<br>ontent directl                                                                                 | ing targe<br>y related         | eted assis<br>d to their c                                   | ance based<br>urrent task (                                | on the user's<br>or problem, w                           | s current co<br>vithout havi | ntext with<br>ng to sear            |
| The video pro<br>provide assis                 | vides examples of c<br>ance specific to the                                                  | ontext-sensitive<br>user's context, r                                         | help in actio<br>naking the le                                   | n, such as t<br>earning and                   | ooltips, inline<br>troubleshooti                                                                                 | help, an<br>ng proce           | d guided t<br>ess more e                                     | ours. These<br>efficient and                               | features can<br>user-friendly                            | be custom                    | ized to                             |
| The video co<br>user engager                   | cludes by highlighti<br>ent. It emphasizes                                                   | ng the benefits o<br>he importance o                                          | of context-se<br>of considerir                                   | nsitive help,<br>ig context-si                | including incleases in the second second second second second second second second second second second second s | reased u<br>as a cruc          | user satisf<br>cial compo                                    | action, redu<br>nent of soft                               | ced support of<br>ware and we                            | costs, and in<br>bsite desig | mproved<br>n.                       |
| Paul Stoeckle                                  | <b>n</b> 8/11/2023, 09:22 AN                                                                 | I                                                                             |                                                                  |                                               |                                                                                                    |                                |                                                              |                                                            |                                                          |                              |                                     |
| Please shorte                                  | n this to 100 words (                                                                        | or less.                                                                      |                                                                  |                                               |                                                                                                    |                                |                                                              |                                                            |                                                          |                              |                                     |
| Al Assist 8/11                                 | 2023, 09:22 AM                                                                               |                                                                               |                                                                  |                                               |                                                                                                    |                                |                                                              |                                                            |                                                          |                              |                                     |
| Content                                        |                                                                                              |                                                                               |                                                                  |                                               |                                                                                                    |                                |                                                              |                                                            |                                                          |                              | Insert                              |
| <u>د</u>                                       | & ×                                                                                          | <u>AA</u> 🗸                                                                   | e d                                                              | R 🖻                                           | P M                                                                                                    | ~                              | :<br>::::::::::::::::::::::::::::::::::::                    |                                                            | ≡⊂ >≡                                                    |                              | X                                   |
| Tag Info: p                                    |                                                                                              |                                                                               |                                                                  | V                                             |                                                                                                    |                                |                                                              |                                                            |                                                          |                              |                                     |
| This side a se                                 | Internation of the second second                                                             |                                                                               |                                                                  |                                               |                                                                                                    | • h                            |                                                              |                                                            |                                                          |                              |                                     |
| website. It his<br>guided tours.<br>emphasizes | hights the concept of<br>hlights the challeng<br>The benefits of cont<br>he importance of co | context-sensiti<br>es of traditional<br>ext-sensitive hel<br>nsidering contex | ve neip, which<br>help docum<br>lp include inc<br>kt-sensitive h | entation and<br>creased use<br>lielp as a cru | showcases e<br>satisfaction,<br>cial compone                                                                     | example<br>reduced<br>nt of so | ased on the<br>s of content of<br>d support of<br>ftware and | e users cur<br>xt-sensitive<br>costs, and ir<br>website de | rent context v<br>help features<br>nproved user<br>sign. | such as to<br>engageme       | vare or a<br>ooltips and<br>ent. It |
| <ul> <li>Write a Messag</li> </ul>             |                                                                                              |                                                                               |                                                                  |                                               |                                                                                                    |                                |                                                              |                                                            |                                                          |                              |                                     |
|                                                |                                                                                              |                                                                               |                                                                  |                                               |                                                                                                    |                                |                                                              |                                                            |                                                          |                              | $\bigcirc$                          |

### Al Assist Example—Translating Content

You can use ChatGPT to translate text, and it is able to do a much better job at this than other tools. For example, Google Translate gives you a simple word-for-word translation, but ChatGPT is able to take context and social cues into account. Keep in mind, however, that we always recommend having the translation verified by a person who is fluent in the target language.

★ EXAMPLE You've written a project in English and want to translate it into French. You have different options. One possibility is to make a copy of the English project and convert all the text in the second project into French. Alternatively, you can enter the translated text alongside the English text and use conditions to separate them. Either way, you can use ChatGPT to provide the initial translations.

In one of your topics, you select all of the text and give ChatGPT the following prompt:

| Selected Text                                                                                       | ¥                                                                                                    |                                       |
|----------------------------------------------------------------------------------------------------|----------------------------------------------------------------------------------------------------|---------------------------------------|
| Austin City Limits                                                                                  | elv popular award-winning music television show airing on public bro                                                                    | adcast stations around the county     |
| Format<br>Episodes of Austin City Limits cover 60 min<br>from the musical artists.                  | nutes, either with two half-hour performances, or one hour-long perfo                                                                   | rmance. Shows also include interviews |
| Venue<br>The show was taped for its first 36 seasons<br>support an audience of 300. In 2011, the sh | s on the University of Texas campus, in Studio 6A of the Communica<br>now was moved to the Moody Theater, which as a capacity of 2,750. | tions Building. This venue could only |
| Write a Message                                                                                     |                                                                                                    |                                       |
| Translate this into French.                                                                         |                                                                                                    | ? 🗸                                   |
|                                                                                                    |                                                                                                    |                                       |

| Al Assist 8/11/2023, 08:40 AM Content Diff ∽ ~   & ×   & ✓   & & ■ ■ ■   ¶ ∨   = = = = = = =                                                                                                    | Replace                                         |
|----------------------------------------------------------------------------------------------------|-------------------------------------------------|
| Content Diff<br>∽ ∽ & X ▲ ✓ & & B ■ ■ ¶ ✓ \$= i= 군 Ξ Ξ                                                                                                    | Replace                                         |
|                                                                                                    |                                                 |
|                                                                                                    |                                                 |
| Tag Info: h1                                                                                                    |                                                 |
| Austin City Limits<br>Créée en 1974, Austin City Limits est une émission de télévision musicale largement populaire et primée diffusée sur les chaînes<br>travers le pays.<br>Format<br>Les épisodes d'Austin City Limits durent 60 minutes, avec soit deux performances de 30 minutes, soit une performance d'une her<br>incluent également des interviews des artistes musicaux. | : de diffusion publique à<br>ure. Les émissions |
| Lieu<br>L'émission a été enregistrée pour ses 36 premières saisons sur le campus de l'Université du Texas, dans le Studio 6A du bâtiment<br>Ce lieu ne pouvait accueillir qu'un public de 300 personnes. En 2011, l'émission a été transférée au Moody Theater, d'une capacitu                                                                                                    | t des Communications.<br>é de 2 750 personnes.  |
| With a Managar                                                                                                    |                                                 |

**NOTE** Using MadCap Lingo with an experienced translator is always the preferred method for translating projects. There are simply too many areas with text in a project in addition to regular topic content, and it can be easy to miss those without a tool like Lingo. However, if you want to simply create a copy of a project in one language and translate it into a second language, you can use the process described in this example instead.

# Al Assist Example–Using Your Voice

ChatGPT can provide you with an almost unlimited amount of good information. However, you and your authoring team probably have a particular way of writing—a "voice." By default, ChatGPT's responses might not coincide with parts of your voice, but you can prepare ChatGPT to do just that. This will save you time in editing responses from ChatGPT.

Each time you open AI Assist to interact with ChatGPT, you are conversing in a separate thread. By starting each thread with a copy of some sample text of your voice, and asking ChatGPT to analyze it, you can condition ChatGPT to provide all future responses throughout that thread in your voice.

You might consider saving a copy of sample text in a separate document for easy reference whenever you need to use it.

As far as the prompt is concerned, we recommend using this language: Analyze the following text for tone of voice and style. Apply that exact tone of voice and style to all your future responses.

| ☆ | <b>EXAMPLE</b> You need to explain the concept of black holes, so you ask ChatGPT for help. To |
|---|------------------------------------------------------------------------------------------------|
|   | begin, you write the prompt just described, press SHIFT+ENTER, and then paste your             |
|   | sample voice text below it. You want to provide enough sample text for a proper analysis,      |
|   | and yet not too much.                                                                          |

| Write a Manager                                                       |                                                                                                    |          |
|-----------------------------------------------------------------------|----------------------------------------------------------------------------------------------------|----------|
| Analyze the following text for tor                                    | pa of voice and style. Apply that exact tone of voice and style to all your future responses                                                                                                    | <b>A</b> |
| Cascading Stylesheets                                                 | ie of voice and style. Apply that exact tone of voice and style to an your future responses.                                                                                                    |          |
| Styles are used to control the loc<br>on cascading stylesheets (CSS), | ok and feel of your documentation, and keep the content separate from its presentation. The styling is based<br>which is an international standard for formatting web content, developed by the World Wide Web | ? 7      |
| Consortium (or W3C).                                                  |                                                                                                    | *        |
|                                                                       |                                                                                                    |          |

|                              | ns<br>kin is a file that contains information about the appearance of an online output window, including navigation elements.<br>sending on the type of output, a skin can help to determine the following:<br>Main menu position<br>Slide-out position<br>Slide-out menu style<br>Top menu depth levels<br>User interface text<br>Size and position of output<br>Which navigation elements to include<br>Other settings                                                                                                    |
|------------------------------|----------------------------------------------------------------------------------------------------|
| AI                           | Assist 8/11/2023, 08:11 AM                                                                                                    |
|                              | Content                                                                                                    |
|                              |                                                                                                    |
|                              | Tag Info: p                                                                                                    |
| Th<br>the<br>ins<br>In<br>us | e tone of voice in the provided text is informative and straightforward. It presents the information in a clear and concise manner, focusing on explaining<br>different features and capabilities of the software. The style is technical and professional, using specific terminology and providing detailed<br>tructions.<br>future responses, I will maintain the same informative and straightforward tone of voice and style, focusing on providing clear and concise information<br>ing technical terminology when necessary. |
| ſ                            | rite a Message                                                                                                    |

You then ask ChatGPT to provide a brief explanation of black holes, and it does so, using your voice.

|   | ALACCICT 8/11/2023 U8/13 AM                                                                                                    |  |  |  |  |  |  |  |  |  |
|---|----------------------------------------------------------------------------------------------------|--|--|--|--|--|--|--|--|--|
|   |                                                                                                    |  |  |  |  |  |  |  |  |  |
|   | Content                                                                                                    |  |  |  |  |  |  |  |  |  |
|   |                                                                                                    |  |  |  |  |  |  |  |  |  |
|   |                                                                                                    |  |  |  |  |  |  |  |  |  |
|   | Tag Info: p                                                                                                    |  |  |  |  |  |  |  |  |  |
|   | Black holes are fascinating astronomical phenomena that result from the collapse of massive stars. They are regions in space where gravitational forces                                                                                                    |  |  |  |  |  |  |  |  |  |
|   | are so strong that nothing, not even light, can escape their gravitational pull.                                                                                                    |  |  |  |  |  |  |  |  |  |
|   | At the core of a black hole is what is known as a singularity, a point of infinite density and gravity. The singularity is surrounded by an event horizon, which<br>is the boundary beyond which nothing can escape. Anything that crosses the event horizon is said to be inside the black hole and is trapped by its<br>immense gravity.               |  |  |  |  |  |  |  |  |  |
|   | Black holes come in different sizes, with stellar black holes being formed from the remnants of massive stars and supermassive black holes existing at the centers of galaxies. Stellar black holes typically have a mass several times that of our Sun, while supermassive black holes can have millions or even billions of times the mass of our Sun. |  |  |  |  |  |  |  |  |  |
|   | Despite their name, black holes do not appear as black voids in space. They can emit radiation and have an influence on their surroundings. Matter that falls into a black hole forms an accretion disk, which can release vast amounts of energy as it spirals toward the event horizon. This process is what makes some black holes visible to us.     |  |  |  |  |  |  |  |  |  |
|   | The study of black holes has led to significant advancements in our understanding of gravity, spacetime, and the nature of the universe. They continue to he a subject of integer research and evaluation in the field of action busics.                                                                                                    |  |  |  |  |  |  |  |  |  |
|   | be a subject of interise research and exploration in the neuron astrophysics.                                                                                                    |  |  |  |  |  |  |  |  |  |
| € | be a subject of intense research and exploration in the field of astrophysics.                                                                                                    |  |  |  |  |  |  |  |  |  |
| ∢ | be a subject of intense research and exploration in the field of astrophysics.                                                                                                    |  |  |  |  |  |  |  |  |  |
| ∢ | Write a Message     ?                                                                                                    |  |  |  |  |  |  |  |  |  |

### I AI Assist Example—Writing Scripts and Code

ChatGPT can write code, so you might want to use it to produce, say, JavaScript. The simpler the request, the more likely it is to work.

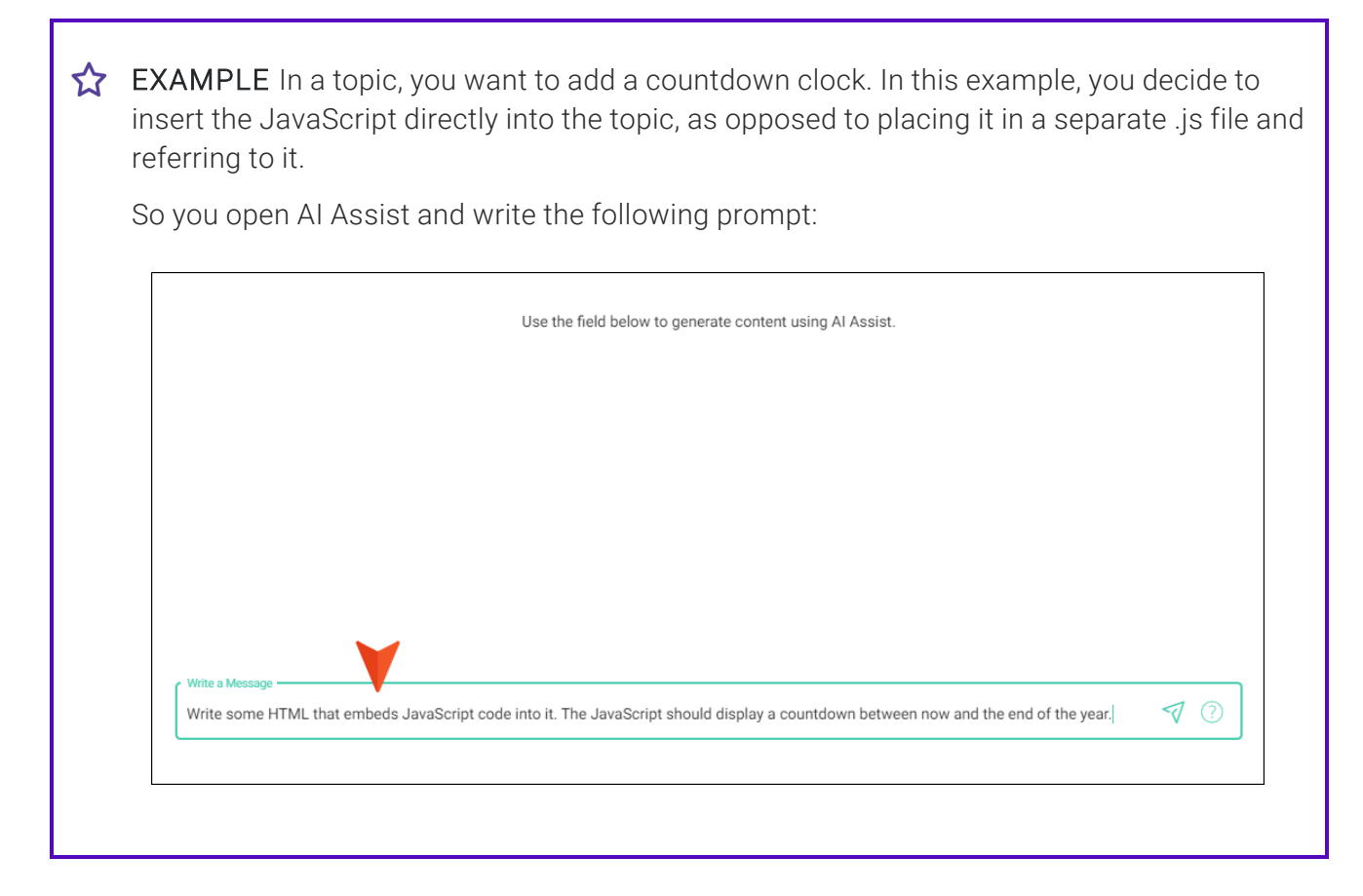

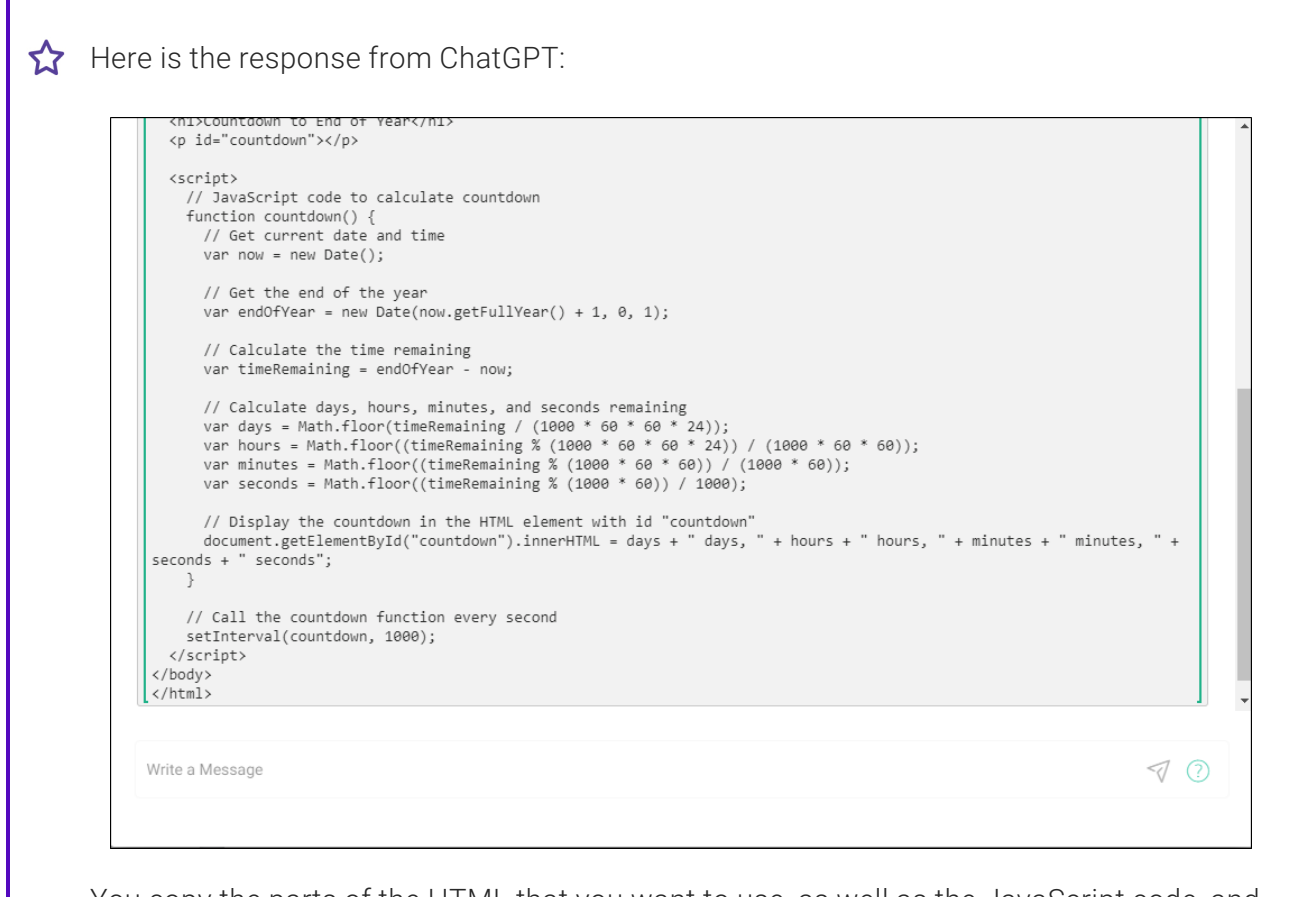

You copy the parts of the HTML that you want to use, as well as the JavaScript code, and close AI Assist. Then, you switch to the Code Editor and paste it.

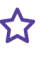

 $\bigstar$  After committing the changes, you generate HTML5 output for the project. The updated topic looks like this:

### Countdown

Here is a countdown to the end of the year. 152 days, 11 hours, 5 minutes, 42 seconds

#### **APPENDIX**

# **PDFs**

The following PDFs are available for download from the Help system.

| Al Assist Guide                | License Management and | Source Control Guide  |  |  |
|--------------------------------|------------------------|-----------------------|--|--|
| Analytics Guide                | Purchasing Guide       | Targets Guide         |  |  |
| Authoring Guide                | Links Guide            | Tasks Guide           |  |  |
| Branding Cuida                 | Projects Guide         | Tonics Guida          |  |  |
|                                | Reports Guide          |                       |  |  |
| Building Output Guide          | Reviews Guide          | Translation Guide     |  |  |
| Checklists Guide               | Coourity Whitepoper    | Users and Teams Guide |  |  |
| Conditions Guide               | Security whitepaper    | Variables Guide       |  |  |
| Getting Started Guide          | Sites Guide            | What's New Guide      |  |  |
| Images and Multimedia<br>Guide | Snippets Guide         | Widgets Guide         |  |  |